# Fichier des prescriptions

| Outils ?                             |
|--------------------------------------|
| auvegarde                            |
| Cotations                            |
| Nomenclatures                        |
| Jours fériés non légaux              |
| Matériovigilance et stock            |
| Matériaux prot <u>h</u> étiques      |
| Dispositi <u>f</u> s médicaux        |
| fichier des <u>P</u> rescriptions    |
| Autres paramètres                    |
| Documents types                      |
| formu <u>L</u> aires types           |
| Emails types                         |
| Import de tables SESAM-Vitale        |
| Tables de convention de tiers-payant |
| Configuration Sesam Vitale           |
| pro <u>F</u> ils utilisateurs        |
| Configuration du poste               |
| Raccourcis claviers                  |
| Code de <u>d</u> ébridage            |
| Recherche médico-légale              |

# Fichier des prescriptions

| Fichier des prescriptions - Docteur Ning | on CREMONINI |                        |                 |            |                   |             |
|------------------------------------------|--------------|------------------------|-----------------|------------|-------------------|-------------|
| Quitter Conversion en DC                 |              |                        |                 |            |                   |             |
| Voir <tous></tous>                       | -            |                        |                 |            |                   |             |
| Nom du médicament                        | Nom          | ALODONT BAIN BOUG      | HE 200ML        |            |                   |             |
| ALODONT BAIN BOUCHE 200ML                | -            |                        |                 |            |                   |             |
| ALODONT BAIN BOUCHE 500ML                |              |                        |                 |            |                   |             |
| ARTOTEC 50MG/0,2MG CPR 30                | Corre        |                        |                 | _          |                   |             |
| AUGMENTIN 1G/125MG AD SACHET 12          | Genre        | BAIN DE BOUCHE         |                 |            |                   |             |
| AUGMENTIN 500 mg (24 comprimés)          | Famille      |                        |                 |            |                   |             |
| AUGMENTIN 500MG/62,5MG AD CPR 16         | Posologie    | Rains de bouche 3 foi  | Dar jour        |            |                   |             |
| BI-MISSILOR GE 250MG CPR 10              | Posologie    | Dairis de Dodche 5 Toi | s par jour      |            |                   |             |
| BIRODOGYL CPR 10                         | 1            |                        |                 |            |                   |             |
| BUCCAGEL GEL BUCCAL TUB 15ML             | 1            |                        |                 |            |                   |             |
| CEBUTID 50MG CPR 30                      |              |                        |                 |            |                   |             |
| CLAMOXYL 1G CPR DISPERSIBLE 3            | Commentaire  |                        |                 |            |                   |             |
| CLAMOXYL 1G CPR DISPERSIBLE 6            |              |                        |                 |            |                   |             |
| CLAMOXYL 125MG PDR 60ML                  |              | Pour adultes uniqu     | lement          |            |                   |             |
| CLAMOXYL 250MG PDR 60ML                  |              |                        |                 |            |                   |             |
| CLAMOXYL 500 mg (suspension buvable)     | Code produit | 3400931639039          | Choisir         | Effacer    | Posologie         | Monographie |
| CLAMOXYL 500MG GELULE 12                 |              |                        |                 |            |                   |             |
| CUTERPES 1% GEL DERM TUB 5G              |              |                        | Convertir en DC |            |                   |             |
| DAFALGAN 500MG CPR 16                    |              |                        |                 |            |                   |             |
| DAKTARIN 2% GEL BUCCAL TUB 40G           |              |                        |                 |            |                   |             |
| DALACINE 300MG GELULE 16                 | X            |                        |                 | L          | A. %              |             |
| DYNEXAN 2% CREME BUCCALE TUB 10G         |              |                        |                 |            |                   |             |
| EFFERALGAN 500MG CPR 16                  | •            |                        |                 | Nouveau Su | pprimer Glossaire |             |

- Fichier contenant l'ensemble des médicaments et des posologies que l'on utilise couramment
- Évitant de retaper les mêmes choses en permanence
- Permet aussi, en partie, des tests de pharmacovigilance
- Une table permet de consulter l'ensemble des prescriptions conservées dans ce fichier

| Fichier des prescriptions - Docteur Nir                                                                                       | ion CREMONINI                                                                    |
|----------------------------------------------------------------------------------------------------|----------------------------------------------------------------------------------|
| Quitter Conversion en DC                                                                                                    |                                                                                  |
| Voir <tous><br/>Nom du médicament<br/>ALODONT BAIN BOUCHE 200MI</tous>                                                        | Nom ALODONT BAIN BOUCHE 200ML                                                    |
| ALODONT BAIN BOUCHE 500ML<br>ARTOTEC 50MG/0,2MG CPR 30<br>AUGMENTIN IG/125MG AD SACHET 12<br>ALIGMENTIN 500 mp (24 comprimés) | Genre BAIN DE BOUCHE                                                             |
| A VENTIN 500MG/62, SMG AD CPR 16<br>OR GE 250MG CPR 10<br>L CPR 10                                                            | Posologie Bains de bouche 3 fois par jour                                        |
| GEL GEL BUCCAL TUB 15ML<br>GEUTID 50MG CPR 30<br>CLAMOXYL 1G CPR DISPERSIBLE 3<br>CLAMOXYL 1G CPR DISPERSIBLE 6               | Commentaire                                                                      |
| CLAMOXYL 125MG PDR 60ML<br>CLAMOXYL 250MG PDR 60ML                                                                            | Pour adultes uniquement                                                          |
| CLAMOXYL 500 mg (suspension buvable)<br>CLAMOXYL 500MG GELULE 12<br>CUTERPES 1% GEL DERM TUB 5G<br>DAFALGAN 500MG CPR 16      | Code produit 3400931639039 Choliair Effacer Posologie Monogra<br>Convertir en DC |
| DAKTARIN 2% GEL BUCCAL TUB 40G<br>DALACINE 300MG GELULE 16<br>DYNEXAN 2% CREME BUCCALE TUB 10G<br>EFEED AL CAN LOOMC CCP. 15  | Nouveau Supprimer Gossaire                                                       |
| EFFERALGAN SUUMG CPR 16                                                                                                    |                                                                                  |

# Un même médicament peut exister sous plusieurs conditionnements posologies différentes

Une fenêtre de posologie à droite permet de voir la posologie du médicament placé au niveau de la barre de sélection

| Fichier des prescriptions - Docteur Ninon C                                                                                                    | REMONINI                                                                                                    | Fichier des prescriptions - Docteur Ninon CREMONINI                                                                                                    |
|----------------------------------------------------------------------------------------------------|----------------------------------------------------------------------------------------------------|----------------------------------------------------------------------------------------------------|
| Quitter Conversion en DC                                                                                                    |                                                                                                    | Quitter Conversion en DC                                                                                                    |
| Nom du médicament         0           Nom du médicament         0           ALODONT BATH BOUCHE 2004L         ▲           ALODONT BATH BOUCHE 2004L         ▲           ALODONT BATH BOUCHE 2004L         ▲           ALODONT BATH BOUCHE 2004L         ▲           ALODONT BATH BOUCHE 2004L         ▲           ALOBONT BATH BOUCHE 2004L         ▲           ALGMENTIN 16/123% AD SACHET 12         ▲           AUGMENTIN 1500 mg (24 comprimés)         ▲           AUGMENTIN 500 MG (25, 3% AD CPR 16         ■           BHINSELOR EE 250MG CPR 10         ■                                                                                                    | Nom     CLAMOXYL 500 mg (suspension buvable)       Genre     ANTIBIOTIQUE       Famille     PENICILLINE       Posologie     1 cullère mesure le matin et 1 cullère mesure le soir pendant 6 jours | Voir <tous>     Nom       ALCOONT BAIN BUICHE 200ML     ALCOONT BAIN BUICHE 200ML       ALCOONT BAIN BUICHE 200ML     ALCONT BAIN BUICHE 200ML       ALCOONT BAIN BUICHE 200ML     ALCONT BAIN BUICHE 200ML       ALCOMENTIN SO/286 CPR 30     AUGMENTIN SO/286 CPR 30       AUGMENTIN SO/286 CPR 30     AUGMENTIN SO/286 CPR 30       AUGMENTIN SOOM (24 comprimés)     ALGINE PENICILLINE       Posologie     1 gélule le soir pendant 6 jours</tous>                                                                                                    |
| BIRCUDGET CHE ID<br>CERUITID SOMG CPR 30<br>CLAMOXIL IG CPR DISPERSIBLE 3<br>CLAMOXIL 12 CPR DISPERSIBLE 6<br>CLAMOXIL 12 SMG PDR 60ML<br>CLAMOXIL 12 SMG PDR 60ML<br>CLAMOXIL 12 SMG PDR 60ML<br>CLAMOXIL 12 SMG PDR 60ML<br>CLAMOXIL 12 SMG CPR 16<br>CLAMOXIL 12 SMG CPR 16<br>CLAMOXIL 12 SMG | Commentare  Pour adultes uniquement Code produit 3230002 Choisir Effacer Posologie Monographie Convertir en DC                                                                                    | DucCocost: LC K1 JD         BuCCocost: LC K1 JD         BuCCocost: LC K1 JD         CEBUTDD SOMG CFR 30         CLAMOXI: IG CPR DISPERSIBLE 3         CLAMOXI: 125MG PRR 60M.         CLAMOXI: 250MG PR8 60M.         CLAMOXI: S00mG GFR.60M.         CLAMOXI: S00mG GFR.60M.         CLAMOXI: S00mG GFR.60M.         CLAMOXI: S00mG GFR.60M.         CLAMOXI: S00mG GFR.60M.         CLAMOXI: S00mG GFR.60M.         CLAMOXI: S00mG GFR.60M.         CLAMOXI: S00mG GFR.60M.         CLAMOXI: S00mG GFR.60M.         CLAMOXI: S00mG GFR.60M.         ClamOXI: S00mG GFR.60M.         ClamOXI: S00mG GFR.60M.         ClamOXI: S00mG GFR.60M.         Convertir en DC |
| ARTARIN 25% CELBUCCAL TUB 40G<br>DALACINE 300MG GELLE 16<br>DYNEXAN 2% CREME BUCCALE TUB 10G<br>EFFERALGAN 500MG CPR 16                                                                                                    | Nouveau Supprimer Gossaire                                                                                                    | DARTARIN 2% GEB BLCCAL TUB 40G<br>DALACINE 300MG GELULE 16<br>DYNEXAN 2% CREME BUCCALE TUB 10G<br>EFFERALGAN 500MG CPR 16                                                                                                    |

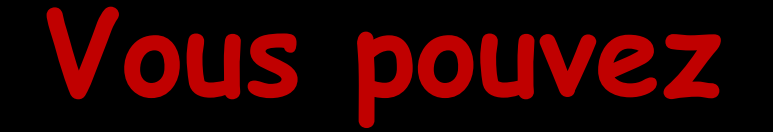

Sélectionner l'une des prescriptions du fichier, en vous plaçant sur sa ligne

Détruire l'une des prescriptions, en vous plaçant sur sa ligne et en cliquant sur l'icône "Feu"

Créer une nouvelle prescription, en cliquant sur l'icône "+"

| Fichier des prescriptions - Docteur Ninon ( | CREMONINI |                                                            |                            |                                          |         |            |              |
|---------------------------------------------|-----------|------------------------------------------------------------|----------------------------|------------------------------------------|---------|------------|--------------|
| Quitter Conversion en DC                    |           |                                                            |                            |                                          |         |            |              |
| Hale Truck                                  |           |                                                            |                            |                                          |         |            |              |
| A New du médicament                         | Nom       | CLAMOXYL 500MG GELLIE 12                                   | Code produit 3400931587538 | Choisir                                  | Effacer | Posologie  | Monographie  |
| ALCOONT BATH BOLICHE 200M                   |           |                                                            |                            | Circian                                  | LINGCO  | , obologic | rionographic |
| ALODONT BAIN BOUCHE SOOM                    |           |                                                            |                            | 12 C C C C C C C C C C C C C C C C C C C |         |            |              |
| ARTOTEC 50MG/0, 2MG CPR 30                  |           |                                                            |                            | Convertir en DC                          |         |            |              |
| AUGMENTIN 1G/125MG 12                       | Genre     | ANIBIOTIQUE                                                |                            |                                          |         |            |              |
| AUGMENTIN 500 mg (24                        | Famile    | PENICILLINE                                                |                            |                                          |         |            |              |
| AUGMENTIN 500MG/62, R 16                    | Posologie | 1 déluie le matin et 1 déluie le soir pendant 6 jours      | -                          |                                          |         |            |              |
| BI-MISSILOR GE 250MG                        | rosologi  |                                                            |                            |                                          | -       |            |              |
| BIRODOGYL CPR 10                            |           |                                                            |                            |                                          |         |            |              |
| BUCCAGEL GEL BUCCAL                         |           |                                                            |                            |                                          |         |            |              |
| CEBUTID 50MG CPR 30                         | Common    |                                                            |                            |                                          | Nouveau | Supprimer  |              |
| CLAMOXYL 1G CPR DIS                         | Comment   |                                                            |                            |                                          | Nouvedu | bopprinter |              |
| CLAMOXYL 1G CPR DISE                        |           |                                                            |                            |                                          |         |            |              |
| CLAMOXYL 125MG P                            |           | ✓ Pour adultes uniquement                                  |                            |                                          |         |            |              |
| CLAMOXYL 250MG PDR                          | Code oro  | di iti 3400931587538 Christer Effanar Doctoria Monoscanhia |                            |                                          |         |            |              |
| CLAMOXYL SOUND (SUSPENSE POLVADIE)          | couc pro  |                                                            |                            |                                          |         |            |              |
| CLAROATE SOUND GELOLE 12                    |           | Convertir en DC                                            |                            |                                          |         |            |              |
| DAFALGAN 500MG CPR 16                       |           |                                                            |                            |                                          |         |            |              |
| DAKTABIN 2% GEL BUCCAL TUB 40G              |           |                                                            |                            |                                          |         |            |              |
| DALACINE 300MG GELULE 16                    |           |                                                            |                            |                                          |         |            |              |
| DYNEXAN 2% CREME BUCCALE TUB 10G            |           |                                                            |                            |                                          |         |            |              |
| EFFERALGAN 500MG CPR 16                     |           | Nouveau Supprimer Glossaire                                |                            |                                          |         |            |              |

# Création d'une nouvelle prescription

| Fichier des prescriptions - Docteur Nin | on CREM  | ONINI       |        |                 |          |      |                 |
|-----------------------------------------|----------|-------------|--------|-----------------|----------|------|-----------------|
| Quitter Conversion en DC                |          |             |        |                 |          |      |                 |
| Voir <tous></tous>                      | -        |             |        |                 |          |      |                 |
| Nom du médicament                       | a, 1 No  | om SP       |        |                 |          |      |                 |
| ALODONT BAIN BOUCHE 200ML               | <b>_</b> |             |        |                 |          |      |                 |
| ALODONT BAIN BOUCHE 500ML               |          |             |        |                 |          |      |                 |
| ARTOTEC 50MG/0,2MG CPR 30               |          |             |        |                 | _        |      |                 |
| AUGMENTIN 1G/125MG AD SACHET 12         | Ge       | enre        |        |                 | <b>•</b> |      |                 |
| AUGMENTIN 500 mg (24 comprimés)         | Fa       | amille      |        |                 |          |      |                 |
| AUGMENTIN 500MG/62,5MG AD CPR 16        | Ba       |             |        |                 |          |      |                 |
| BI-MISSILOR GE 250MG CPR 10             |          | osologie    |        |                 |          |      |                 |
| BIRODOGYL CPR 10                        |          |             |        |                 |          |      |                 |
| BUCCAGEL GEL BUCCAL TUB 15ML            |          |             |        |                 |          |      |                 |
| CEBUTID 50MG CPR 30                     |          |             |        | -               |          |      |                 |
| CLAMOXYL 1G CPR DISPERSIBLE 3           | Co       | ommen Icc   | one de |                 |          |      |                 |
| CLAMOXYL 1G CPR DISPERSIBLE 6           |          |             | dation |                 |          |      |                 |
| CLAMOXYL 125MG PDR 60ML                 |          | vui         |        | ment            |          | -    |                 |
| CLAMOXYL 250MG PDR 60ML                 |          |             |        |                 |          |      | Possibilité     |
| CLAMOXYL 500 mg (suspension buvable)    | Co       | ode produit |        | Choisir         | Effacer  | Poso | 10331011116     |
| CLAMOXYL 500MG GELULE 12                |          |             |        |                 |          |      | d'utiliser le   |
| CUTERPES 1% GEL DERM TUB 5G             |          |             |        | Convertir en DC |          |      | alossaina       |
| DAFALGAN 500MG CPR 16                   |          |             |        |                 |          |      | giossaire       |
| DAKTARIN 2% GEL BUCCAL TUB 40G          | -        |             |        |                 |          |      |                 |
| DALACINE 300MG GELULE 16                |          |             |        |                 |          |      | 1               |
| DYNEXAN 2% CREME BUCCALE TUB 10G        |          |             | •      |                 |          |      | 14 <sup>*</sup> |
| EFFERALGAN 500MG CPR 16                 | -        |             | Ok     |                 | Nouveau  | G    | lossaire        |

#### Champs de saisie pour la création ou la modification d'une prescription :

⇒Nom
⇒Genre
⇒Famille
⇒Posologie
⇒Adulte/Enfant

|              |                       |                 |         |           | X           |
|--------------|-----------------------|-----------------|---------|-----------|-------------|
| Nom          |                       |                 |         |           |             |
|              |                       |                 |         |           |             |
| Genre        |                       |                 | •       |           |             |
| Famille      |                       |                 |         |           |             |
| Posologie    |                       |                 |         |           |             |
| 1            |                       |                 |         |           |             |
|              |                       |                 |         |           |             |
| Commentaire  |                       |                 |         |           |             |
|              | - IN -                |                 |         | 1         |             |
|              | Pour adultes uniqueme | ent             |         |           |             |
| Code produce |                       | Choisir         | Effacer | Posologie | Monographie |
|              |                       | Convertir en DC |         |           |             |
| -            |                       | 1               |         | 1         |             |
|              | 1                     |                 | 4       | R         |             |
|              | Ok                    |                 | Nouveau | Glossaire |             |

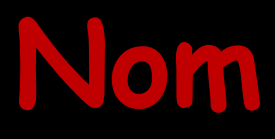

## Nom du médicament et son dosage éventuel

| Nom          |                 | X 2                                                                                                    |           |             |
|--------------|-----------------|----------------------------------------------------------------------------------------------------|-----------|-------------|
|              |                 |                                                                                                    |           |             |
| Genre        |                 | •                                                                                                    |           |             |
| Famille      |                 |                                                                                                    |           |             |
| Posologie    |                 |                                                                                                    |           |             |
| 1.18         |                 |                                                                                                    |           |             |
|              |                 |                                                                                                    |           |             |
| Commentaire  |                 |                                                                                                    |           |             |
| Pour adu     | tes uniquement  |                                                                                                    |           |             |
| Code produit | Choisir         | Effacer                                                                                                    | Posologie | Monographie |
|              | Convertir en DC |                                                                                                    |           |             |
|              |                 |                                                                                                    |           |             |
| fr:          |                 | 1. J. J. J. N. J. N. J. | 1         |             |
|              |                 |                                                                                                    | 80        |             |

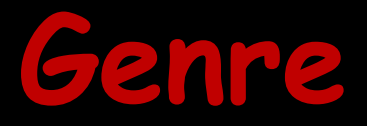

Zone qu'il n'est pas obligatoire de remplir mais qui permet lorsqu'elle est remplie, les regroupements des médicaments utilisés, par les modules de pharmacovigilance

| Nom          | CLAMOXYL SOOMG GELLI | F 12            |             |           |             |
|--------------|----------------------|-----------------|-------------|-----------|-------------|
| NOM          | CLAMONTE JOUNG GLEUI |                 |             |           |             |
|              |                      |                 |             |           |             |
|              |                      |                 |             |           |             |
| Genre        | ANTIBIOTIQUE         |                 | -           |           |             |
| e 11         | NALGESIQUE           |                 |             |           |             |
| Familie      | ANTALGIQUE           |                 | 100         |           |             |
| Posologie    | ANTI HERPES          |                 |             |           |             |
|              | ANTIBIOTIOUE         |                 |             |           |             |
|              | BAIN DE BOUCHE       |                 |             |           |             |
|              | DIVERS               |                 |             |           |             |
|              | PATE GINGIVALE       |                 |             |           |             |
| Commentaire  | POUR CANDIDOSES      |                 |             |           |             |
|              | PREVENTION           |                 |             |           |             |
|              | Pour adultes uniquen | ient            |             |           |             |
|              |                      |                 |             |           |             |
| Code produit | 3400931587538        | Choisir         | Effacer     | Posologie | Monographie |
|              |                      | Convertir en DC |             |           |             |
|              |                      | conversi en de  |             |           |             |
|              |                      |                 |             |           |             |
| <u></u>      | 1                    | -               | 1           |           |             |
|              |                      |                 |             | A. 80     |             |
|              |                      |                 |             |           |             |
|              |                      |                 | Manuary Cur | Classing  |             |

# Famille

⇒Zone qu'il n'est pas obligatoire de remplir mais qui permet lorsqu'elle est remplie, les regroupements des médicaments utilisés, par les modules de pharmacovigilance

| Genre ANTIBIOTIOUE Famille PENICILINE Commentaire Pour adultes uniquement Code produit 3400931587538 Choisir Effacer Posologie Monographie Convertir en DC                                                                                                    | Nom          | CLAMOXYL SOOMG GE                                                                                                | 1UE 12                                                                                                    |            |                                                      |             |
|----------------------------------------------------------------------------------------------------|--------------|----------------------------------------------------------------------------------------------------|----------------------------------------------------------------------------------------------------|------------|------------------------------------------------------|-------------|
| Genre ANTIBIOTIOUE Famille PENICILLINE Commentaire Pour adultes uniquement Code produit 3400931587538 Choisir Effacer Posologie Monographie Convertir en DC                                                                                                    |              |                                                                                                    |                                                                                                    |            | 1 - <b>N</b> 2 - E - E - E - E - E - E - E - E - E - |             |
| Genre ANTIBIOTIQUE Famille PENICILLINE Commentaire Pour adultes uniquement Code produit 3400931587538 Choisir Effacer Posologie Monographie Convertir en DC                                                                                                    |              |                                                                                                    |                                                                                                    |            |                                                      |             |
| Famille PENICILLINE                                                                                                    | Genre        | ANTIBIOTIQUE                                                                                                    |                                                                                                    | +          |                                                      |             |
| Commentaire <ul> <li>Pour adultes uniquement</li> <li>Code produit 3400931587538</li> <li>Choisir</li> <li>Effacer</li> <li>Posologie</li> <li>Monographie</li> </ul> <ul> <li>Convertir en DC</li> </ul>                                                                                                    | Famille      | PENICILLINE                                                                                                    |                                                                                                    |            |                                                      |             |
| Commentaire Pour adultes uniquement Code produit 3400931587538 Choisir Effacer Posologie Monographie Convertir en DC                                                                                                    |              |                                                                                                    |                                                                                                    |            |                                                      |             |
| Commentaire Pour adultes uniquement Code produit 3400931587538 Choisir Effacer Posologie Monographie Convertir en DC                                                                                                    |              |                                                                                                    |                                                                                                    |            |                                                      |             |
| Commentaire  Pour adultes uniquement Code produit 3400931587538 Choisir Effacer Posologie Monographie Convertir en DC                                                                                                    |              |                                                                                                    |                                                                                                    |            |                                                      |             |
| Commentaire Pour adultes uniquement Code produit 3400931587538 Choisir Effacer Posologie Monographie Convertir en DC                                                                                                    |              |                                                                                                    |                                                                                                    |            |                                                      |             |
| Convertir en DC  Pour adultes uniquement  Convertir en DC  Nouveau  Supprimer  Convertir en DC  Convertir en DC  Convertir en | Commentaire  |                                                                                                    |                                                                                                    | N 24-      |                                                      | 2-31        |
| Pour adultes uniquement Code produit 3400931587538 Choisir Effacer Posologie Monographie Convertir en DC                                                                                                    | commentalie  |                                                                                                    |                                                                                                    |            |                                                      |             |
| Pour adultes uniquement Code produit 3400931587538 Choisir Effacer Posologie Monographie Convertir en DC Convertir en DC                                                                                                    |              | and the second second second second second second second second second second second second second second second |                                                                                                    |            |                                                      |             |
| Code produit 3400931587538 Choisir Effacer Posologie Monographie<br>Convertir en DC                                                                                                    |              | Pour adultes uniq                                                                                                | uement                                                                                                    |            |                                                      |             |
| Convertir en DC                                                                                                    | Code produit | 3400931587538                                                                                                    | Choisir                                                                                                    | Effacer    | Posologie                                            | Monographie |
|                                                                                                    |              |                                                                                                    | Convertir en DC                                                                                                    |            |                                                      |             |
|                                                                                                    |              |                                                                                                    | Transferration of the second second s |            |                                                      |             |
|                                                                                                    | _            |                                                                                                    |                                                                                                    |            |                                                      |             |
|                                                                                                    |              |                                                                                                    |                                                                                                    |            |                                                      |             |
| Neuveau Supprimer Glossire                                                                                                    |              |                                                                                                    |                                                                                                    |            |                                                      |             |
| river cos copprinter croodere                                                                                                    |              |                                                                                                    |                                                                                                    | Nouveau Su | pprimer Glossaire                                    |             |

# Posologie

#### À remplir à votre convenance

- Un même médicament peut exister avec plusieurs posologies
- Ne vous préoccupez pas de la césure des mots en fin de ligne
- Le module d'édition des ordonnances s'en charge automatiquement

| Nom          |                        |                             |         |           |             |
|--------------|------------------------|-----------------------------|---------|-----------|-------------|
|              | CLAMOXYL 500MG GE      | LULE 12                     |         |           |             |
|              |                        |                             |         |           |             |
| Genre [      | ANTIBIOTIQUE           |                             | •       |           |             |
| Famille      | PENICILLINE            |                             |         |           |             |
| Posologie    | 1 gélule le matin et 1 | gélule le soir pendant 6 jo | ours    |           |             |
|              |                        |                             |         |           |             |
|              |                        |                             |         |           |             |
| Commentaire  |                        |                             |         |           |             |
| $\sim$       |                        |                             |         |           |             |
|              | Pour adultes unique    | uement                      |         |           |             |
| Code produit | 3400931587538          | Choisir                     | Effacer | Posologie | Monographie |
|              |                        | Convertie on DC             |         |           |             |
|              |                        | ConverurenDC                |         |           |             |

Possibilité d'appeler le glossaire si vous avez une liste correspondante établie pour les prescriptions

| Fichier des prescriptions - Docteur Nir | ion CR   | EMONINI      |                          |                          |         |            |                      |            |
|-----------------------------------------|----------|--------------|--------------------------|--------------------------|---------|------------|----------------------|------------|
| Quitter Conversion en DC                |          |              |                          |                          |         |            |                      |            |
|                                         |          |              |                          |                          |         |            |                      |            |
| Voir <tous></tous>                      |          |              |                          |                          |         | A          | - U 🗸 🕞              | Aa         |
| Nom du médicament                       |          | Nom          | CLAMOXYL 500MG GE        | LULE 12                  |         |            | 🔝 🤶 🆱                |            |
| ALODONT BAIN BOUCHE 200ML               | <b>_</b> |              |                          |                          |         |            |                      |            |
| ALODONT BAIN BOUCHE 500ML               |          |              |                          |                          |         |            |                      | F f        |
| ARTOTEC 50MG/0,2MG CPR 30               |          | Genre        | ANTIBIOTIQUE             |                          | -       |            |                      | G g<br>H h |
| AUGMENTIN 1G/125MG AD SACHET 12         |          |              |                          |                          |         |            |                      |            |
| AUGMENTIN 500 mg (24 comprimés)         |          | Famille      | PENICILLINE              |                          |         |            |                      | K k        |
| AUGMENTIN 500MG/62,5MG AD CPR 16        |          | Posologie    | 1 gélule le matin et 1 g | gélule le soir pendant 6 | jours   |            |                      |            |
| BI-MISSILOR GE 250MG CPR 10             |          |              |                          |                          | -       |            |                      |            |
| BIRODOGYL CPR 10                        |          |              |                          |                          |         |            |                      | Рр         |
| BUCCAGEL GEL BUCCAL TUB 15ML            | $\sim$   |              |                          |                          |         |            |                      |            |
| CEBUTID 50MG CPR 30                     |          |              |                          | /02                      |         | /          |                      | S s<br>T t |
| CLAMOXYL 1G CPR DISPERSIBLE 3           |          | Commentaire  |                          |                          |         |            |                      |            |
| CLAMOXYL 1G CPR DISPERSIBLE 6           |          |              |                          |                          |         |            | <mark>60 + </mark> 🔶 | Ww         |
| CLAMOXYL 125MG PDR 60ML                 |          |              | Pour adultes uniqu       | uement                   |         |            |                      | X X<br>Y y |
| CLAMOXYL 250MG PDR 60ML                 |          |              |                          |                          |         |            |                      | Z z        |
| CLAMOXYL 500 mg (suspension buvable)    |          | Code produit | 3400931587538            | Choisir                  | Effacer |            | P                    | .:.        |
| CLAMOXYL 500MG GELULE 12                |          |              |                          | C                        |         |            |                      |            |
| CUTERPES 1% GEL DERM TUB 5G             |          |              |                          | Convertir en DC          |         |            |                      |            |
| DAFALGAN 500MG CPR 16                   |          |              |                          |                          |         |            |                      |            |
| DAKTARIN 2% GEL BUCCAL TUB 40G          |          |              |                          |                          |         |            |                      |            |
| DALACINE 300MG GELULE 16                |          |              |                          |                          |         | <b>A</b> . | 80                   |            |
| DYNEXAN 2% CREME BUCCALE TUB 10G        |          |              |                          |                          |         |            | 1                    |            |
| EFFERALGAN 500MG CPR 16                 | <b>-</b> |              |                          |                          | Nouveau | Supprimer  | Glossaire            |            |

# Adulte/Enfant

### Doit être coché ou non selon qu'il s'agisse ou non d'un médicament réservé aux adultes ou aux enfants

| Nom          | CLAMOXYL 500MG GE      | ELULE 12                    |              |            |             |
|--------------|------------------------|-----------------------------|--------------|------------|-------------|
|              |                        |                             |              |            |             |
| Genre        | ANTIBIOTIQUE           |                             | •            |            |             |
| amille       | PENICILLINE            |                             |              |            |             |
| osologie     | 1 gélule le matin et 1 | gélule le soir pendant 6 jo | ours         |            |             |
|              |                        |                             |              |            |             |
|              |                        |                             |              |            |             |
| Commentaire  |                        |                             |              |            |             |
|              |                        |                             |              |            |             |
| 1            | Pour adultes uniq      | uement                      |              |            |             |
| Code produit | 3400931587538          | Choisir                     | Effacer      | Posologie  | Monographie |
|              |                        | Convertir en DC             |              |            |             |
|              |                        |                             |              |            |             |
|              |                        |                             |              |            |             |
|              |                        |                             | - <u>200</u> | 1000 C     |             |
|              |                        |                             | +            | <b>) %</b> |             |

#### Satisfait du résultat, validez en cliquant sur l'icône "Coche verte"

|                 | -                              |                                        |                                                   |
|-----------------|--------------------------------|----------------------------------------|---------------------------------------------------|
|                 |                                |                                        |                                                   |
|                 |                                |                                        |                                                   |
|                 |                                |                                        |                                                   |
|                 |                                |                                        |                                                   |
|                 |                                |                                        |                                                   |
|                 |                                |                                        |                                                   |
|                 |                                |                                        |                                                   |
| juement         |                                |                                        |                                                   |
| Choisir         | Effacer                        | Posologie                              | Monographi                                        |
| Convertir en DC |                                |                                        |                                                   |
|                 |                                |                                        |                                                   |
|                 | uement Choisir Convertir en DC | uement Choisir Effacer Convertir en DC | quement Choisir Effacer Posologie Convertir en DC |

# Depuis le 1<sup>er</sup> janvier 2015

#### Obligation de prescrire en DCI (dénomination commune internationale)

# Deux boutons

| Fichier des prescriptions - Docteur Ninon | CREMONINI    |                        |                 |            |                   |             |
|-------------------------------------------|--------------|------------------------|-----------------|------------|-------------------|-------------|
| Quitter Conversion en DC                  |              |                        |                 |            |                   |             |
| Voir <tous></tous>                        | 7            |                        |                 |            |                   |             |
| Nom du médicament Q 1                     | Nom          | ALODONT BAIN BOUC      | HE 200ML        |            |                   |             |
| ALODONT BAIN BOUCHE 200ML                 |              |                        |                 |            |                   |             |
| ALODONT BAIN BOUCHE 500ML                 |              |                        |                 |            |                   |             |
| ARTOTEC 50MG/0,2MG CPR 30                 | C            |                        |                 | _          |                   |             |
| AUGMENTIN 1G/125MG AD SACHET 12           | Genre        | BAIN DE BOUCHE         |                 |            |                   |             |
| AUGMENTIN 500 mg (24 comprimés)           | Famille      |                        |                 |            |                   |             |
| AUGMENTIN 500MG/62,5MG AD CPR 16          | Posologie    | Bains de bouche 3 fois | par jour        |            |                   |             |
| BI-MISSILOR GE 250MG CPR 10               | Posologie    | bains de bodene 5 rois | pai jour        |            |                   |             |
| BIRODOGYL CPR 10                          |              |                        |                 |            |                   |             |
| BUCCAGEL GEL BUCCAL TUB 15ML              |              |                        |                 |            |                   |             |
| CEBUTID 50MG CPR 30                       |              |                        |                 |            |                   |             |
| CLAMOXYL 1G CPR DISPERSIBLE 3             | Commentaire  |                        |                 |            |                   |             |
| CLAMOXYL 1G CPR DISPERSIBLE 6             |              |                        |                 |            |                   |             |
| CLAMOXYL 125MG PDR 60ML                   |              | Pour adultes uniqu     | ement           |            |                   |             |
| CLAMOXYL 250MG PDR 60ML                   |              |                        |                 |            |                   |             |
| CLAMOXYL 500 mg (suspension buvable)      | Code produit | 3400931639039          | Choisir         | Effacer    | Posologie         | Monographie |
| CLAMOXYL 500MG GELULE 12                  |              |                        | Convertir on DC |            |                   |             |
| CUTERPES 1% GEL DERM TUB 5G               |              |                        | Convertir en DC |            |                   |             |
| DAFALGAN 500MG CPR 16                     |              |                        |                 |            |                   |             |
| DAKTARIN 2% GEL BUCCAL TUB 40G            |              |                        |                 |            |                   |             |
| DALACINE 300MG GELULE 16                  |              |                        |                 |            | A. %              |             |
| DYNEXAN 2% CREME BUCCALE TUB 10G          |              |                        |                 |            |                   |             |
| EFFERALGAN 500MG CPR 16                   |              |                        |                 | Nouveau Su | pprimer Glossaire |             |

# Pour convertir en DCI par produit

# Sélection d'un médicament de la base Clic sur convertir en DC

| Fichier des prescriptions - Docteur Ninon ( | REMONINI                                                           |
|---------------------------------------------|--------------------------------------------------------------------|
| Quitter Conversion en DC                    |                                                                    |
| Voir <tous></tous>                          |                                                                    |
| ▲ Nom du médicament o 1                     | Nom ALODONT BAIN BOUCHE 200ML                                      |
|                                             |                                                                    |
| ALODONT BAIN BOUCHE 500MI                   |                                                                    |
| ARTOTEC 50MG/0.2MG CPR 30                   |                                                                    |
| AUGMENTIN 1G/125MG AD SACHET 12             | Genre BAIN DE BOUCHE                                               |
| AUGMENTIN 500 mg (24 comprimés)             | Familie                                                            |
| AUGMENTIN 500MG/62,5MG AD CPR 16            | Paralletia – Parine de Laurde o féte anatique                      |
| BI-MISSILOR GE 250MG CPR 10                 | Posologie Bains de bouche 3 fois par sour                          |
| BIRODOGYL CPR 10                            |                                                                    |
| BUCCAGEL GEL BUCCAL TUB 15ML                |                                                                    |
| CEBUTID 50MG CPR 30                         |                                                                    |
| CLAMOXYL 1G CPR DISPERSIBLE 3               | Commentaire                                                        |
| CLAMOXYL 1G CPR DISPERSIBLE 6               |                                                                    |
| CLAMOXYL 125MG PDR 60ML                     | Pour adultes uniquen                                               |
| CLAMOXYL 250MG PDR 60ML                     |                                                                    |
| CLAMOXYL 500 mg (suspension buvable)        | Code produit 34009316390 Monographie Effacer Posologie Monographie |
| CLAMOXYL 500MG GELULE 12                    | Security 20                                                        |
| CUTERPES 1% GEL DERM TUB 5G                 | Convertir en DC                                                    |
| DAFALGAN 500MG CPR 16                       |                                                                    |
| DAKTARIN 2% GEL BUCCAL TUB 40G              |                                                                    |
| DALACINE 300MG GELULE 16                    |                                                                    |
| DYNEXAN 2% CREME BUCCALE TUB 10G            |                                                                    |
| EFFERALGAN 500MG CPR 16                     | Nouveau Supprimer Glossaire                                        |

#### Fichier des prescriptions - Docteur Ninon CREMONINI

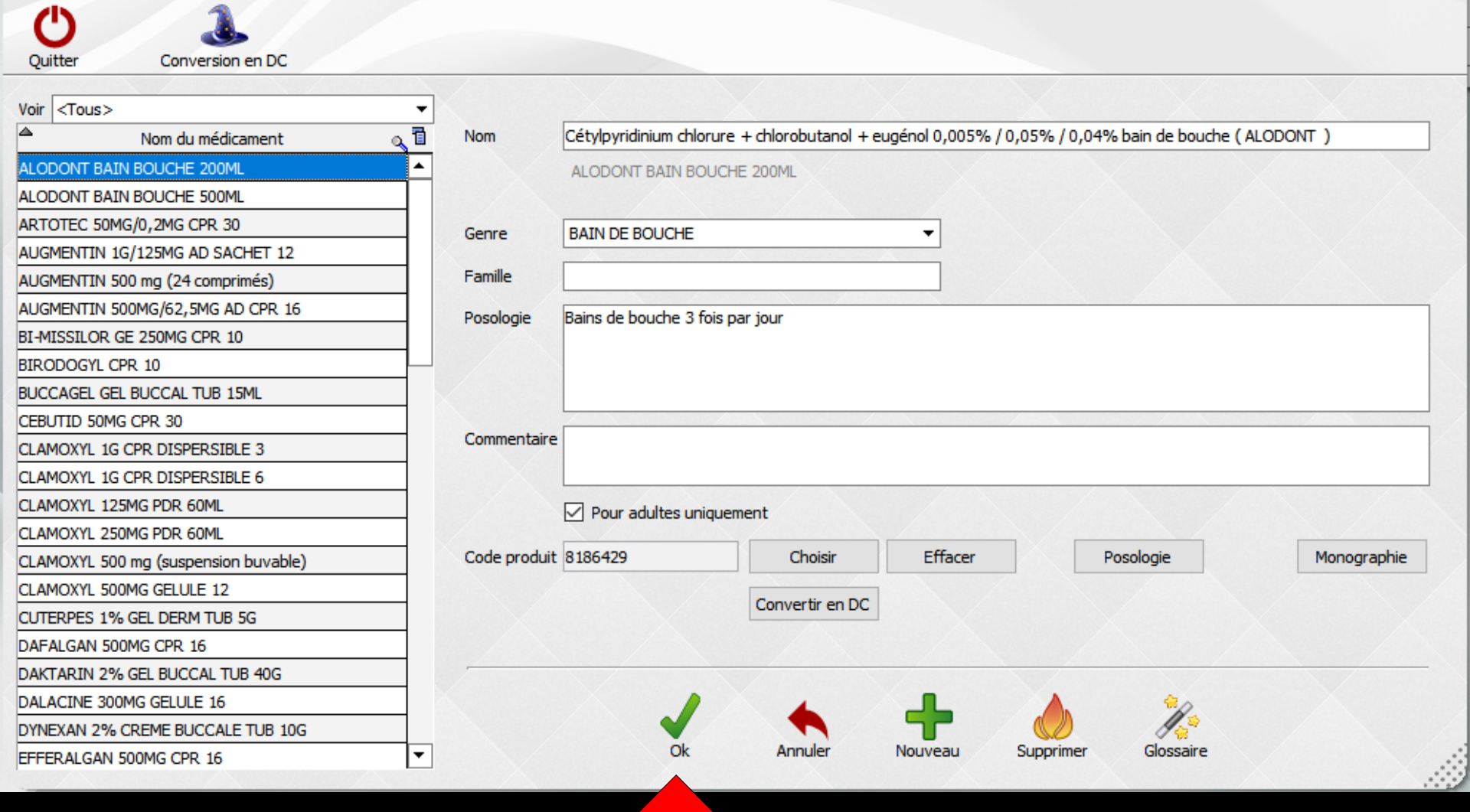

# Produit converti

| Tichier des prescriptions Doctedrini                 |                  |                       |                         |                      |                             |             |
|------------------------------------------------------|------------------|-----------------------|-------------------------|----------------------|-----------------------------|-------------|
| () 1                                                 |                  |                       |                         |                      |                             |             |
| Quitter Conversion en DC                             |                  |                       |                         |                      |                             |             |
|                                                      |                  |                       |                         | /                    | 1                           |             |
| Voir <tous></tous>                                   | -                |                       | <u> </u>                | <u> </u>             |                             | À           |
| Nom du médicament                                    | Nom              | Cétylpyridinium chlor | ure + chlorobutanol + e | ugénol 0,005% / 0,05 | i% / 0,04% bain de bouche ( | ALODONT )   |
| ALODONT BAIN BOUCHE 500ML                            | <b>•</b>         | ALODONT BAIN BOL      | JCHE 200ML              |                      |                             |             |
| ARTOTEC 50MG/0,2MG CPR 30                            |                  |                       |                         |                      |                             |             |
| AUGMENTIN 1G/125MG AD SACHET 12                      | Genre            | BAIN DE BOUCHE        |                         | -                    |                             |             |
| AUGMENTIN 500 mg (24 comprimés)                      |                  |                       |                         |                      |                             |             |
| AUGMENTIN 500MG/62,5MG AD CPR 16                     | Famille          |                       |                         |                      |                             |             |
| BI-MISSILOR GE 250MG CPR 10                          | Posologie        | Bains de bouche 3 fo  | is par jour             |                      |                             |             |
| BIRODOGYL CPR 10                                     |                  |                       |                         |                      |                             |             |
| BUCCAGEL GEL BUCCAL TUB 15ML                         |                  |                       |                         |                      |                             |             |
| CEBUTID 50MG CPR 30                                  |                  |                       |                         |                      |                             |             |
| Cétylpyridinium chlorure + chlorobytanol + eugénol ( | <mark>,</mark> , |                       |                         |                      |                             |             |
| CLAMOXYL 1G CPR DISPERSIP                            | Commentaire      | 2                     |                         |                      |                             |             |
| CLAMOXYL 1G CPR DISPERSIBL                           |                  |                       |                         |                      |                             |             |
| CLAMOXYL 125MG PDR 60ML                              |                  | Pour adultes unio     | uement                  |                      |                             |             |
| CLAMOXYL 250MG PDR 60ML                              |                  |                       |                         |                      |                             |             |
| CLAMOXYL 500 mg (suspension ble)                     | Code produi      | 8186429               | Choisir                 | Effacer              | Posologie                   | Monographie |
| CLAMOXYL 500MG GELULE 12                             |                  |                       | Convertir on DC         |                      |                             |             |
| CUTERPES 1% GEL DERM TUB 5G                          |                  |                       | converur en DC          |                      |                             |             |
| DAFALGAN 500MG CPR 16                                |                  |                       |                         |                      |                             |             |
| DAKTARIN 2% GEL BUCCAL TUB 40G                       |                  |                       |                         |                      |                             |             |
| DALACINE 300MG GELULE 16                             | X                |                       |                         | _                    | A 30                        |             |
| DYNEXAN 2% CREME BUCCALE TUB 10G                     |                  |                       |                         |                      |                             |             |
| EFFERALGAN 500MG CPR 16                              | •                |                       |                         | Nouveau Su           | pprimer Glossaire           |             |

# Pour convertir en DCI toute la base enregistrée ⇒Clic sur convertir la pharmacopée en DC

| Fichier des prescriptions - Docteur Nino               | n CREMONINI       |                        |                            |         |           |           |             |
|--------------------------------------------------------|-------------------|------------------------|----------------------------|---------|-----------|-----------|-------------|
| Quitter Conversion en DC                               |                   |                        |                            |         |           |           |             |
| Convertir la phramacop                                 | ée en dénominatio | n commune              |                            |         |           |           |             |
| March médicament                                       | 1 Nom             | ALODONT BAIN BOUC      | HE 500ML                   |         |           |           |             |
| ALOT BOLICHE 500MI                                     | -                 |                        |                            |         |           |           |             |
| OMG/0,2MG CPR 30                                       |                   |                        |                            |         |           |           |             |
| AUG INTIN 1G/125MG AD SACHET 12                        |                   |                        |                            |         |           |           |             |
| AUGMENTIN 500 mg (24 comprimés)                        | Genre             | BAIN DE BOUCHE         | X                          | •       |           |           |             |
| AUGMENTIN 500MG/62,5MG AD CPR 16                       | Famille           |                        |                            |         |           |           |             |
| BI-MISSILOR GE 250MG CPR 10                            | Posologie         | Une cuillère mesure ma | tin et soir pendant 6 i    | OUICE   |           |           |             |
| BIRODOGYL CPR 10                                       | Posologie         | one cullere mesure ma  | full et soli periodite o j | ouis    |           |           |             |
| BUCCAGEL GEL BUCCAL TUB 15ML                           |                   |                        |                            |         |           |           |             |
| CEBUTID 50MG CPR 30                                    |                   |                        |                            |         |           |           |             |
| Cétylpyridinium chlorure + chlorobutanol + eugénol 0,1 |                   |                        |                            |         | /         |           |             |
| CLAMOXYL 1G CPR DISPERSIBLE 3                          | Commentaire       |                        |                            |         |           |           |             |
| CLAMOXYL 1G CPR DISPERSIBLE 6                          |                   |                        |                            |         |           |           |             |
| CLAMOXYL 125MG PDR 60ML                                |                   | Pour adultes uniqu     | ement                      |         |           |           |             |
| CLAMOXYL 250MG PDR 60ML                                |                   |                        |                            |         |           |           |             |
| CLAMOXYL 500 mg (suspension buvable)                   | Code produit      | 3400934585388          | Choisir                    | Effacer | P         | osologie  | Monographie |
| CLAMOXYL 500MG GELULE 12                               |                   |                        | Convertir en DC            |         |           |           |             |
| CUTERPES 1% GEL DERM TUB 5G                            |                   |                        | convertar en De            |         |           |           |             |
| DAFALGAN 500MG CPR 16                                  |                   |                        |                            |         |           |           |             |
| DAKTARIN 2% GEL BUCCAL TUB 40G                         |                   |                        |                            |         |           |           |             |
| DALACINE 300MG GELULE 16                               |                   |                        |                            |         |           | R         |             |
| DYNEXAN 2% CREME BUCCALE TUB 10G                       |                   |                        |                            | T       |           | 14        |             |
| EFFERALGAN 500MG CPR 16                                |                   |                        |                            | Nouveau | Supprimer | Giossaire |             |

## Pour convertir en DCI toute la base de nos produits enregistrés

#### ⇒Clic sur convertir en DC

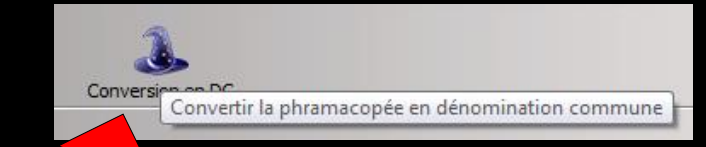

| Conversion des spécia                   | Conversion des spécialités en dénomination commune |                |                                                          |                                                               |     |  |  |  |
|-----------------------------------------|----------------------------------------------------|----------------|----------------------------------------------------------|---------------------------------------------------------------|-----|--|--|--|
| Nom de spécialité                       | Code CIP 🔍                                         |                | Prposition de traduction                                 |                                                               | 1   |  |  |  |
| CLAMOXYL 1G CPR DISPERSIBLE 6           | 3400933054                                         | Choisir le CIP | Amoxicilline 1 g comprimé dispersible ( CLAMOXYL )       | <ul> <li>Convertir en DC</li> <li>Ne pas convertir</li> </ul> | *   |  |  |  |
| CLAMOXYL 125MG PDR 60ML                 | 3400932111                                         | Choisir le CIP | Amoxicilline 125 mg/5 ml suspension buvable ( CLAMOXYL ) | <ul> <li>Convertir en DC</li> <li>Ne pas convertir</li> </ul> |     |  |  |  |
| CLAMOXYL 250MG PDR 60ML                 | 3400932111                                         | Choisir le CIP | Amoxicilline 250 mg/5 ml suspension buvable ( CLAMOXYL ) | <ul> <li>Convertir en DC</li> <li>Ne pas convertir</li> </ul> | =   |  |  |  |
| CLAMOXYL 500 mg (suspension<br>buvable) | 3230002                                            | Choisir le CIP | Amoxicilline 500 mg/5 ml suspension buvable ( CLAMOXYL ) | <ul> <li>Convertir en DC</li> <li>Ne pas convertir</li> </ul> |     |  |  |  |
| CLAMOXYL 500MG GELULE 12                | 3400931587                                         | Choisir le CIP | Amoxicilline 500 mg gélule ( CLAMOXYL )                  | <ul> <li>Convertir en DC</li> <li>Ne pas convertir</li> </ul> |     |  |  |  |
| CUTERPES 1% GEL DERM TUB 5G             | 3400931568 <sup>,</sup>                            | Choisir le CIP | Ibacitabine 1% gel usage local ( CUTERPES )              | <ul> <li>Convertir en DC</li> <li>Ne pas convertir</li> </ul> |     |  |  |  |
| DAFALGAN 500MG CPR 16                   | 3400936730                                         | Choisir le CIP | Paracétamol 500 mg comprimé ( DAFALGAN )                 | <ul> <li>Convertir en DC</li> <li>Ne pas convertir</li> </ul> |     |  |  |  |
| DAKTARIN 2% GEL BUCCAL TUB<br>40G       | 3400932680                                         | Choisir le CIP | Miconazole 2% gel buccal ( DAKTARIN )                    | <ul> <li>Convertir en DC</li> <li>Ne pas convertir</li> </ul> |     |  |  |  |
| DALACINE 300MG GELULE 16                | 3400934103                                         | Choisir le CIP | Clindamycine 300 mg gélule ( DALACINE )                  | <ul> <li>Convertir en DC</li> <li>Ne pas convertir</li> </ul> |     |  |  |  |
|                                         |                                                    |                |                                                          | Convertir en DC                                               | 7 - |  |  |  |
|                                         |                                                    | Valider le     | s conversions Fermer sans convertir                      |                                                               |     |  |  |  |

#### Certains produits ne pourront être convertis en DCI

| Conversion des spécia                 | lités en dé | énomination co |                                                                  |                                                               |          |
|---------------------------------------|-------------|----------------|------------------------------------------------------------------|---------------------------------------------------------------|----------|
| Nom de spécialité                     | Code CIP 🔍  | <b>.</b>       | Prposition de traduction                                         |                                                               | 7        |
| PAROEX 0, 12% BAIN BOUCHE FL<br>300ML | 3400934464  | Choisir le CIP | Chlorhexidine 0,12% bain de bouche ( PAROEX )                    | <ul> <li>Convertir en DC</li> <li>Ne pas convertir</li> </ul> | *        |
| PAROEX 0,12% BAIN BOUCHE FL<br>500ML  | 3400934464  | Choisir le CIP | Chlorhexidine 0,12% bain de bouche ( PAROEX )                    | <ul> <li>Convertir en DC</li> <li>Ne pas convertir</li> </ul> |          |
| PHYSIOMYCINE 300MG GELULE 16          | 3400934044  | Choisir le CIP | Métacydine 300 mg gélule ( PHYSIOMYCINE )                        | <ul> <li>Convertir en DC</li> <li>Ne pas convertir</li> </ul> |          |
| PIASCLEDINE 300MG GELULE 15           | 3400932149  | Choisir le CIP | Spécialité à base de plantes médicinales.                        | <ul><li>Convertir en DC</li><li>Ne pas convertir</li></ul>    |          |
| PREXIDINE 0, 12% BAIN BOUCHE<br>200ML | 3400933728  | Choisir le CIP | Chlorhexidine 0,12% bain de bouche ( PREXIDINE )                 | <ul> <li>Convertir en DC</li> <li>Ne pas convertir</li> </ul> |          |
| PYOSTACINE 500MG CPR SECABLE<br>100   | 3400955833: | Choisir le CIP | Pristinamycine 500 mg comprimé ( PYOSTACINE )                    | <ul> <li>Convertir en DC</li> <li>Ne pas convertir</li> </ul> |          |
| RODOGYL CPR 20                        | 3400930747  | Choisir le CIP | Spiramycine + métronidazole 0,75 MUI/125 mg comprimé ( RODOGYL ) | <ul> <li>Convertir en DC</li> <li>Ne pas convertir</li> </ul> | Ш        |
| ROVAMYCINE 1,5MUI CPR 16              | 3400931241  | Choisir le CIP | Spiramycine 1,5 MUI comprimé ( ROVAMYCINE )                      | <ul> <li>Convertir en DC</li> <li>Ne pas convertir</li> </ul> |          |
| SOLUPRED 5MG CPR EFF SEC 30           | 3400930975  | Choisir le CIP | Prednisolone 5 mg comprimé effervescent ( SOLUPRED )             | <ul> <li>Convertir en DC</li> <li>Ne pas convertir</li> </ul> |          |
|                                       |             |                |                                                                  | Convertir on DC                                               | <b>T</b> |

# Après conversion

| 4         | Nom du médicament                              | Ð |
|-----------|------------------------------------------------|---|
| Acidovir  | 5% crème tube 10 g ( ZOVIRAX )                 | * |
| Amoxicill | ine + acide clavulanique 1 g/125 mg sachet ( / |   |
| Amoxicill | ine + acide clavulanique 500 mg/62,5 mg comp   |   |
| Amoxicill | ine + acide clavulanique 500 mg/62,5 mg com;   | - |
| Amoxicili | ine 1 g comprimé dispersible ( CLAMOXYL )      | - |
| Amoxicill | ine 1 g comprimé dispersible ( CLAMOXYL )      |   |
| Amoxicill | ine 125 mg/5 ml suspension buvable ( CLAMO)    |   |
| Amoxicill | ine 250 mg/5 ml suspension buvable ( CLAMO)    | 1 |
| Amoxicill | ine 500 mg gélule ( CLAMOXYL )                 | 1 |
| Amoxicill | ine 500 mg/5 ml suspension buvable ( CLAMO)    |   |
| Amphote   | éricine B 10% suspension buvable (FUNGIZON     |   |
| Azithrom  | nycine 250 mg comprimé (ZITHROMAX)             | 1 |
| BUCCAG    | EL GEL BUCCAL TUB 15ML                         |   |
| Cétylpyr  | idinium + chlorobutanol + eugénol 0,005% / C   |   |
| Cétylpyr  | idinium + chlorobutanol + eugénol 0,005% / C   |   |
| Chlorhex  | kidine + chlorobutanol 0,5 mL/0,5 g pour 100 r |   |
| Chlorhe   | kidine + chlorobutanol 0,5 mL/0,5 g pour 100 r |   |
| Chlorhex  | kidine 0,12% bain de bouche ( PAROEX )         |   |
| Chlorhex  | vidine 0, 12% bain de bouche ( PAROEX )        |   |
| Chlorhe   | kidine 0, 12% bain de bouche (PREXIDINE )      |   |
| Chondro   | itine sulfate sodique 500 mg gélule ( STRUCTU  | + |

Fonctions spécifiques aux bases de données médicamenteuses

Si une base de données médicamenteuses (Banque Claude Bernard, Vidal ...) est installée sur votre ordinateur vous pouvez accéder à des fonctions spécifiques

# Sélection d'un médicament

#### Fichier des prescriptions - Docteur Ninon CREMONINI

| Voir <tous></tous>                  | •            |                                                                                                    |
|-------------------------------------|--------------|----------------------------------------------------------------------------------------------------|
| Nom du médicament                   | Nom          | SPIFEN 400MG CPR 20                                                                                                   |
| LYSOCLINE (7 jours)                 |              |                                                                                                    |
| LYSOCLINE 300MG GELULE 12           |              |                                                                                                    |
| MISSILOR GE 0,75MUI/125MG CPR 20    | Genre        | ANTALGIQUE                                                                                                    |
| NIFLURIL 250MG GELULE 30            |              |                                                                                                    |
| NUREFLEX 200MG CPR 30               | Famille      | IBUPROFENE                                                                                                    |
| NUREFLEX 400MG CPR 20               | Posologie    | 1 comprimé par prise, à repouveler si nécessaire sans dépasser 3 comprimés par jour (les prises doivent être espacées |
| PANSORAL GEL P/DENTS TUB 15ML       |              | d'au moins 6 heures)                                                                                                  |
| PARALYOC 500MG LYOPHILISAT ORAL 16  |              |                                                                                                    |
| PAROEX 0,12% BAIN BOUCHE FL 300ML   |              |                                                                                                    |
| PAROEX 0,12% BAIN BOUCHE FL 500ML   |              |                                                                                                    |
| PHYSIOMYCINE 300MG GELULE 16        | Commentaire  | e a la la la la la la la la la la la la l                                                                             |
| PIASCLEDINE 300MG GELULE 15         |              |                                                                                                    |
| PREXIDINE 0,12% BAIN BOUCHE 200ML   |              | Pour adultes uniquement                                                                                               |
| PYOSTACINE 500MG CPR SECABLE 100    |              |                                                                                                    |
| RODOGYL CPR 20                      | Code produit | t 3400936251373 Choisir Effacer Posologie Monographie                                                                 |
| ROVAMYCINE 1,5MUI CPR 16            |              |                                                                                                    |
| SOLUPRED 5MG CPR EFF SEC 30         |              | Convertir en DC                                                                                                    |
| SPIFEN 400MG CPR 20                 |              |                                                                                                    |
| SPIRAM/MET 1,5MUI/250MG ARROWCPR 10 |              |                                                                                                    |
| STRUCTUM 500MG GELULE 60            |              |                                                                                                    |
| SURGAM 100MG CPR SECABLE 30         |              |                                                                                                    |
| SUDCAM 200MC CDD SECARLE 15         | -            | Nouveau Supprimer Glossaire                                                                                           |

# Sélection d'un médicament

### Clic sur Choisir Pour sélectionner un médicament dans la base de données médicamenteuses utilisée

| Fichier des prescriptions - Docteur Ninon ( | REMONINI     |                         |                 |                                          |                               |                       |
|---------------------------------------------|--------------|-------------------------|-----------------|------------------------------------------|-------------------------------|-----------------------|
| Quitter Conversion en DC                    |              |                         |                 |                                          |                               |                       |
| Voir <tous></tous>                          |              |                         |                 |                                          |                               |                       |
| ▲ Nom du médicament Q 1                     | Nom          | SPIFEN 400MG CPR 20     |                 |                                          |                               |                       |
| LYSOCLINE (7 jours)                         |              |                         |                 |                                          |                               |                       |
| LYSOCLINE 300MG GELULE 12                   |              |                         |                 |                                          |                               |                       |
| MISSILOR GE 0,75MUI/125MG CPR 20            | Come         |                         |                 | _                                        |                               |                       |
| NIFLURIL 250MG GELULE 30                    | Genre        | ANTALGIQUE              |                 |                                          |                               |                       |
| NUREFLEX 200MG CPR 30                       | Famille      | IBUPROFENE              |                 |                                          |                               |                       |
| NUREFLEX 400MG CPR 20                       | Posologie    | 1 comprimé par prise, à | renouveletting  | aire sans dénasser 3 c                   | omprimés par jour (les prises | doivent être espacées |
| PANSORAL GEL P/DENTS TUB 15ML               | rosologic    | d'au moins 6 heures)    | ichouvele       |                                          | omprimes par jour (ies prises | doment care espacees  |
| PARALYOC 500MG LYOPHILISAT ORAL 16          |              |                         |                 |                                          |                               |                       |
| PAROEX 0, 12% BAIN BOUCHE FL 300ML          |              |                         |                 |                                          |                               |                       |
| PAROEX 0, 12% BAIN BOUCHE FL 500ML          |              |                         |                 |                                          |                               |                       |
| PHYSIOMYCINE 300MG GELULE 16                | Commentaire  |                         |                 |                                          |                               |                       |
| PIASCLEDINE 300MG GELULE 15                 |              |                         |                 |                                          |                               |                       |
| PREXIDINE 0, 12% BAIN BOUCHE 200ML          |              | Pour adultes unique     | ment            |                                          |                               |                       |
| PYOSTACINE 500MG CPR SECABLE 100            |              |                         |                 |                                          |                               |                       |
| RODOGYL CPR 20                              | Code produit | 3400936251373           | Choisir         | Effacer                                  | Posologie                     | Monographie           |
| ROVAMYCINE 1,5MUI CPR 16                    |              |                         | Convertir en DC |                                          |                               |                       |
| SOLUPRED 5MG CPR EFF SEC 30                 |              |                         | convertir en be |                                          |                               |                       |
| SPIFEN 400MG CPR 20                         |              |                         |                 |                                          |                               |                       |
| SPIRAM/MET 1,5MUI/250MG ARROWCPR10          |              |                         |                 | / 19 19 19 19 19 19 19 19 19 19 19 19 19 |                               |                       |
| STRUCTUM 500MG GELULE 60                    |              |                         |                 |                                          |                               |                       |
| SURGAM 100MG CPR SECABLE 30                 |              |                         |                 |                                          |                               |                       |
| SURGAM 200MG CPR SECABLE 15                 |              |                         |                 | Nouveau Su                               | oprimer Glossaire             |                       |

| Sélection      | dans le fichier de | es CIP  |                     |               |
|----------------|--------------------|---------|---------------------|---------------|
| Recherche SPIF | :                  |         |                     | <b>Ø</b>      |
| Recherche par  | spécialité         |         |                     | ~             |
| <b>A</b>       | Nom du méd         | icament | Prix par UCD (      | Code produit  |
| SPIFEN 200MG C | CPR 30             |         | 0,05 34             | 00936081918 🔺 |
| SPIFEN 400MG ( | CPR 20             |         | 0,09 34             | 00936251373   |
| SPIFEN 400MG S | SACHET 20          |         | 0,11 34             | 00934750922   |
|                |                    |         |                     |               |
|                |                    |         |                     |               |
|                |                    |         |                     |               |
|                |                    |         |                     |               |
|                |                    |         |                     |               |
|                |                    |         |                     |               |
|                |                    |         |                     |               |
|                |                    |         |                     |               |
|                |                    |         |                     |               |
|                |                    |         |                     | $\sim$        |
|                | ОК                 | Annuler | Voir la monographie |               |

Il suffit de mettre au minimum les 3 premières lettres du médicament recherché et de valider par la coche verte en bout de champ, pour accéder à une liste des médicaments

|             |                                                        | Z            | Г             |          |
|-------------|--------------------------------------------------------|--------------|---------------|----------|
| Recherche   | par specialite                                         | X            |               | ~        |
| <u> </u>    | Nom du médicament                                      | Prix par UCD | Code produit  |          |
| SPIFEN 200M | IG CPR 30                                              | 0,05         | 3400936081918 | $\wedge$ |
| SPIFEN 400M | MG CPR 20                                              | 0,09         | 3400936251373 |          |
| SPIFEN 400M | NG SACHET 20                                           | 0,11         | 3400934750922 |          |
|             | SPIFEN 400 mg Comprimé Boîte de 20                     |              |               |          |
|             | Présentation: Comprimé<br>Dosage: 400 mg<br>Prix: 1.86 |              |               |          |
|             |                                                        |              |               |          |
|             |                                                        |              |               |          |
|             |                                                        |              |               | ~        |

Un simple déplacement de la souris sur le médicament donne un bref descriptif (Présentation - Dosage - Prix)  Vous pouvez visualiser la fiche complète du médicament
 Vous pouvez même l'imprimer

| Sélection da                                                                                                | ins le ficl                          | nier des CIP                     |                      |                                  |                                        |
|----------------------------------------------------------------------------------------------------|--------------------------------------|----------------------------------|----------------------|----------------------------------|----------------------------------------|
| Recherche SPIF                                                                                              |                                      |                                  |                      |                                  |                                        |
| Recherche par spe                                                                                           | écialité                             |                                  |                      |                                  | ~                                      |
| 4                                                                                                    | Nom                                  | n du médicament                  | A                    | Prix par UCD Co                  | de produit                             |
| SPIFEN 200MG CPR<br>SPIFEN 400MG CPR<br>SPIFEN 400MG SAG                                                    | R 30<br>R 20<br>CHET 20              |                                  |                      | 0,05 340<br>0,09 340<br>0,11 340 | 0936081918<br>0936251373<br>0934750922 |
|                                                                                                    | SPIFEN 4                             | 00 mg Comprimé                   | Boîte de 20          |                                  |                                        |
|                                                                                                    | Présentat<br>Dosage: 4<br>Prix: 1.86 | tion: Comprimé<br>400 mg         |                      |                                  |                                        |
|                                                                                                    |                                      |                                  |                      |                                  |                                        |
|                                                                                                    | OK                                   | A                                | nnuler V             | oir la monographie               | 1                                      |
|                                                                                                    | /                                    |                                  |                      |                                  |                                        |
| Aperçu sur Banque o                                                                                         | de données 'C                        | Claude Bernard'                  |                      |                                  |                                        |
| MONOGRA                                                                                                    | PHIE                                 | SPIFEN 400 r                     | ng Comprimé          | Boîte de 20                      | DETHER                                 |
| <ul> <li>Tous les chapitre</li> <li>Forme et présenta</li> </ul>                                            | es ^                                 | Forme et préser                  | ntation              |                                  |                                        |
| Composition                                                                                                 |                                      | Forme                            | : Comprimé pellicule | é                                |                                        |
| <ul> <li>Classes thérapeutie</li> <li>Classes ATC</li> </ul>                                                | ques                                 | Dosage                           | : 400 mg             |                                  |                                        |
| Indications                                                                                                 |                                      | Contenance                       | : 8000 mg ou 20 co   | mprimés                          |                                        |
| <ul> <li>Posologies</li> <li>Contre indications</li> <li>Précautions d'emp</li> <li>Interactions</li> </ul> | oloi                                 | Composition<br>AMM du 08/09/2011 |                      |                                  |                                        |
| Grossesse et allaite                                                                                        | ement                                | Exprimé par : Comprim            | é.                   |                                  |                                        |
| Conduite et utilisat<br>machine                                                                             | tion de                              | Prin                             | cipes Actifs         | Quantité                         |                                        |
| <ul> <li>Surdosage</li> </ul>                                                                               | ~                                    | Ibuprofène                       |                      |                                  | 400 mg                                 |
|                                                                                                    |                                      |                                  |                      |                                  |                                        |

| Fichier des prescriptions - Docteur Ninon C | REMONINI     |                                                                                                    |                        |                     |           |
|---------------------------------------------|--------------|----------------------------------------------------------------------------------------------------|------------------------|---------------------|-----------|
| Quitter Conversion en DC                    |              | Sélection dans le fichier                                                                                                    | des CIP                |                     |           |
| Voir <tous></tous>                          |              | Recherche SPIF                                                                                                    |                        |                     | <b>v</b>  |
| ▲ Nom du médicament Q 1                     | Nom          | 2/FEN 400MG CPR 20                                                                                                    |                        |                     |           |
| LYSOCLINE (7 jours)                         |              | Recherche par spécialité                                                                                                    |                        |                     | $\sim$    |
| LYSOCLINE 300MG GELULE 12                   |              |                                                                                                    | X                      | X                   |           |
| MISSILOR GE 0,75MUI/125MG CPR 20            | Conro        | A Nom du n                                                                                                    | nédicament             | Prix par UCD Code   | e produit |
| NIFLURIL 250MG GELULE 30                    | Genie        |                                                                                                    | icercanici ice         |                     | product   |
| NUREFLEX 200MG CPR 30                       | Famille      | UPROFENE SPIT EIN 200MS CPR 20                                                                                                    |                        | 0,09 34009          | 36251373  |
| NUREFLEX 400MG CPR 20                       | Posologie    | comprimé par prise, à repouveler si nécessaire sans dépasser 3 comprimés par jour (les prises doivent être espacées SPIFEN 400MG SACHET 20 |                        | 0,05 01005          | 50251572  |
| PANSORAL GEL P/DENTS TUB 15ML               | , obologic   | un moins 6 heures)                                                                                                    |                        |                     |           |
| PARALYOC 500MG LYOPHILISAT ORAL 16          |              | SPIEENLAW                                                                                                    | g Comprimé Boîte de 20 |                     |           |
| PAROEX 0, 12% BAIN BOUCHE FL 300ML          |              |                                                                                                    | ·····                  | -                   |           |
| PAROEX 0, 12% BAIN BOUCHE FL 500ML          |              | Presentation:                                                                                                    | Comprime               |                     |           |
| PHYSIOMYCINE 300MG GELULE 16                | Commentaire  |                                                                                                    | ng                     |                     |           |
| PIASCLEDINE 300MG GELULE 15                 |              | PIX: LOU                                                                                                    |                        |                     |           |
| PREXIDINE 0,12% BAIN BOUCHE 200ML           |              | Pour adultes uniquement                                                                                                    |                        | _                   |           |
| PYOSTACINE 500MG CPR SECABLE 100            |              |                                                                                                    |                        |                     |           |
| RODOGYL CPR 20                              | Code produit | 00936251373 Effacer Posologie Monographie                                                                                                  |                        |                     |           |
| ROVAMYCINE 1,5MUI CPR 16                    |              | Convertine DC                                                                                                    |                        |                     |           |
| SOLUPRED 5MG CPR EFF SEC 30                 |              |                                                                                                    |                        |                     | × .       |
| SPIFEN 400MG CPR 20                         |              |                                                                                                    |                        |                     |           |
| SPIRAM/MET 1,5MUI/250MG ARROWCPR 10         |              | ОК                                                                                                    | Annuler                | Voir la monographie |           |
| STRUCTUM 500MG GELULE 60                    |              |                                                                                                    |                        |                     |           |
| SURGAM 100MG CPR SECABLE 30                 |              |                                                                                                    |                        |                     |           |
| SURGAM 200MG CPR SECABLE 15                 |              | Ok Annuler Nouveau Supprimer Glossaire                                                                                                    |                        |                     |           |

Dans ce cas, à la prescription est associé un code CIP

La présence de ce code est obligatoire pour utiliser les services d'une base de données médicamenteuses

Les codes CIP permettent d'identifier chaque médicament de façon formelle

|                                         |        |                                                                                                    |     | Aperçu sur Banque de données       | 'Claude Bernard'                        |                        |
|-----------------------------------------|--------|----------------------------------------------------------------------------------------------------|-----|------------------------------------|-----------------------------------------|------------------------|
| Fichier des prescriptions - Docteur Nin | ion CR | MONINI                                                                                                    |     |                                    |                                         |                        |
| Quitter Conversion en DC                |        |                                                                                                    |     | MONOGRAPHIE                        | SPIFEN 400 mg Comprim                   | né Boîte de 20 DEXTHER |
| Voir <tous></tous>                      | •      |                                                                                                    |     | Tous les chapitres                 |                                         |                        |
| Nom du médicament                       | 01     | Nom SPIFEN 400MG CPR 20                                                                                                    |     |                                    | Forme et présentation                   |                        |
| LYSOCLINE (7 jours)                     | •      |                                                                                                    |     | Forme et présentation              |                                         |                        |
| LYSOCLINE 300MG GELULE 12               |        |                                                                                                    |     | Composition                        | Comparing Comparing Comparing Comparing | aul f                  |
| MISSILOR GE 0,75MUI/125MG CPR 20        |        | Genre ANTALGIQUE                                                                                                    |     |                                    | Forme : Comprime pellio                 | cule                   |
| NIFLURIL 250MG GELULE 30                |        |                                                                                                    |     | Classes therapeutiques             | Dosage : 400 mg                         |                        |
| NUREFLEX 200MG CPR 30                   |        | Famile IBUPROFENE                                                                                                    |     | Classes ATC                        |                                         |                        |
| NUREFLEX 400MG CPR 20                   |        | Posologie 1 comprimé par prise, à renouveler si nécessaire sans dépasser 3 comprimés par jour (les prises doivent être espac | ées |                                    | Contenance : 8000 mg ou 20              | comprimés              |
| PANSORAL GEL P/DENTS TUB 15ML           | _ 8    | d'au moins 6 heures)                                                                                                    |     | Indications                        |                                         |                        |
| PARALYOC 500MG LYOPHILISAT ORAL 16      | _      |                                                                                                    |     | Posologies                         |                                         |                        |
| PAROEX 0, 12% BAIN BOUCHE FL 300ML      | - X    |                                                                                                    |     |                                    |                                         |                        |
| PAROEX 0, 12% BAIN BOUCHE FL 500ML      | - 8    | Commentaire                                                                                                    |     | Contre indications                 | Composition                             |                        |
| PHYSIOMYCINE 300MG GELULE 16            |        |                                                                                                    |     | Précautions d'emploi               | AMM du 08/09/2011                       |                        |
| PIASCLEDINE 300MG GELULE 15             | - 18   |                                                                                                    |     |                                    | Ann dd 00/09/2011                       |                        |
| PREXIDINE 0,12% BAIN BOUCHE 200ML       | - 83   | Pour adultes uniquement                                                                                                    |     | Interactions                       |                                         |                        |
| PYOSTACINE SOUMG CPR SECABLE 100        | - X    | Code produit 3400936251373 Choisir Effacer Posologie Monogra                                                                 | hie | Grossesse et allaitement           | Exprimé par : Comprimé.                 |                        |
| RODUGTE CPR 20                          | - 13   |                                                                                                    |     |                                    |                                         |                        |
| SOLUBBED SMC CDD EEE SEC 30             |        | Convertir en DC                                                                                                    |     | Conduite et utilisation de machine | Principes Actifs                        | Quantité               |
| SPIEEN 400MG CPR 20                     |        |                                                                                                    |     | Effets indésirables                |                                         |                        |
| SPIRAM/MET 1.5MUI/250MG ARROWCPR 10     |        |                                                                                                    | (   |                                    | Ibuprofène                              | 400 mg                 |
| STRUCTUM 500MG GELULE 60                |        |                                                                                                    |     | Surdosage                          |                                         |                        |
| SURGAM 100MG CPR SECABLE 30             |        |                                                                                                    |     |                                    |                                         |                        |
| SURGAM 200MG CPR SECABLE 15             | •      | Ok Annuler Nouveau Supprimer Glossaire                                                                                       |     |                                    |                                         |                        |
|                                         |        |                                                                                                    |     |                                    | Imprimer                                |                        |
|                                         |        |                                                                                                    |     |                                    | Enbrune, Goittei                        |                        |

Monographie permet de consulter, dans la base de données médicamenteuses, la fiche du médicament en cours de rédaction ou déjà enregistré

| Quitter Conversion en DC           |     |              |                                                                                                    |
|------------------------------------|-----|--------------|----------------------------------------------------------------------------------------------------|
| /oir <tous></tous>                 | -   |              |                                                                                                    |
| Nom du médicament                  | 0.1 | Nom          | SPIFEN 400MG CPR 20                                                                                                   |
| YSOCLINE (7 jours)                 | -   |              |                                                                                                    |
| YSOCLINE 300MG GELULE 12           |     |              |                                                                                                    |
| ISSILOR GE 0,75MUI/125MG CPR 20    |     | Geore        | ANTALCIOLE                                                                                                    |
| IFLURIL 250MG GELULE 30            |     | Gene         |                                                                                                    |
| UREFLEX 200MG CPR 30               |     | Famille      | IBUPROFENE                                                                                                    |
| UREFLEX 400MG CPR 20               |     | Posologie    | 1 comprimé par prise, à renouveler si nécessaire sans dépasser 3 comprimés par jour (les prises doivent être espacées |
| PANSORAL GEL P/DENTS TUB 15ML      |     |              | d'au moins 6 heures)                                                                                                  |
| ARALYOC 500MG LYOPHILISAT ORAL 16  |     |              |                                                                                                    |
| AROEX 0,12% BAIN BOUCHE FL 300ML   |     |              |                                                                                                    |
| AROEX 0,12% BAIN BOUCHE FL 500ML   |     |              |                                                                                                    |
| HYSIOMYCINE 300MG GELULE 16        |     | Commentaire  | re                                                                                                    |
| IASCLEDINE 300MG GELULE 15         |     |              |                                                                                                    |
| REXIDINE 0, 12% BAIN BOUCHE 200ML  |     |              | Pour adultes uniquement                                                                                               |
| YOSTACINE 500MG CPR SECABLE 100    |     |              |                                                                                                    |
| LODOGYL CPR 20                     |     | Code produit | uit 3400936251373 Choisir Effacer Posologie Monographie                                                               |
| OVAMYCINE 1,5MUI CPR 16            |     |              | Convertir en DC                                                                                                    |
| OLUPRED 5MG CPR EFF SEC 30         |     |              | Conversion en De                                                                                                    |
| PIFEN 400MG CPR 20                 |     |              |                                                                                                    |
| PIRAM/MET 1,5MUI/250MG ARROWCPR 10 |     |              |                                                                                                    |
| TRUCTUM 500MG GELULE 60            |     |              |                                                                                                    |
|                                    |     |              |                                                                                                    |
| SURGAM 100MG CPR SECABLE 30        |     |              |                                                                                                    |

| Choi        | ix d'un | e posolo | gie pour : SPIFEN 400MG CPR 20                                                                                                    |                       |
|-------------|---------|----------|----------------------------------------------------------------------------------------------------|-----------------------|
|             | -       | -        | Posologies disponibles                                                                                                    | <u>_</u>              |
| 1           | 2       | 3        | Adulte - Enfant de plus de 6 ans de plus de 30 Kg. (Implicite)                                                                                                    | 4                     |
| 4           | 5       | 6        | Adure - Entrant de plus de 6 ans de plus de 30 kg. Crise de migraine avec ou sans aura                                                                                | -                     |
| -           | -       | -        |                                                                                                    | -                     |
| 1           | 8       | 9        | 1 comprimé 1 à 3 fois par jour selon besoin, en espaçant les prises de 6h minimum. Maximum 3 comprimés par<br>jour Avaler au cours du repas avec un grand verre d'eau | ^                     |
|             | 0       |          | (Voir monographie).                                                                                                    |                       |
| 9           |         | Θ        |                                                                                                    | ~                     |
| 1           | 8       | >        | Posologie structurée                                                                                                    |                       |
| .*          | -       | A.       | E: le logiciel ne sera pas à même de réaliser les calculs de surdosage, sousdosage, ni l<br>calculs de couts.                                                         | es                    |
|             |         | -        |                                                                                                    |                       |
|             |         |          |                                                                                                    |                       |
| -           |         | ~        |                                                                                                    | $\left \right\rangle$ |
| 1           |         |          | Posologie I comprimé par prise, à renouveler si nécessaire sans dépasser 3 comprimés par jour (les prises doivent être espacées d'au mains 6<br>neures)               | <b>9</b>              |
| <b>\$</b> 2 | X       | 2        | Indications                                                                                                    | 0                     |
|             |         |          | prescription                                                                                                    | 1                     |
| 1           | Č       | <b>Č</b> | I comprimé par prise, à renouveler si nécessaire sans dépasser 3 comprimés par jour (les prises doivent être espacées d'au moins 6<br>heures)                         |                       |
|             |         |          | OK Annuler Monographie                                                                                                    |                       |

Posologie permet de noter celle-ci soit de manière non structurée soit de manière structurée

⇒Voir fichier Ordonnances

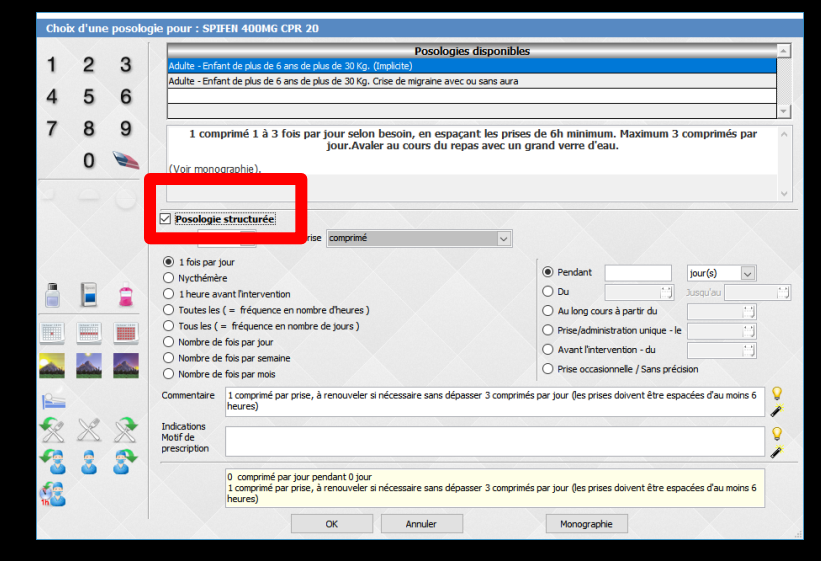

⇒Pour que l'ensemble des fonctions de la base de données médicamenteuses fonctionne correctement, celle-ci doit être à jour, et correctement installée sur votre disque dur

# Remarques

Aussi sophistiquées soient-elles, les fonctions de pharmacovigilance de LOGOSw ne sauraient en aucun cas se substituer à votre propre vigilance ni à vos connaissances et ne pourraient vous dégager d'aucune de vos obligations en la matière

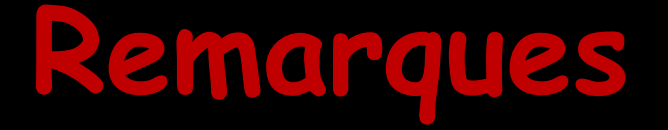

- Par ailleurs les données de départ fournies avec LOGOSw ne constituent qu'une base d'exemple
- Elles ne constituent en rien une base de connaissance exhaustive
- Aussi, c'est à vous de modifier, à bon escient et sous votre responsabilité, en fonction de vos connaissances médicales, ces outils et données, afin d'en obtenir le service que vous souhaitez

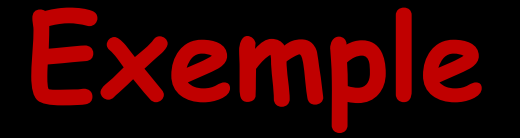

- Un patient fait une allergie avérée à l'Ibuprofène
- Comment renseigner cela dans LOGOSw de façon concrète
- Mais surtout, si on fait une ordonnance par exemple de Nureflex, pouvoir avoir un message d'alerte dans le module ordonnance

# Sans la banque Claude Bernard ou le Vidal

 Dans le fichier de prescriptions, indiquer que le Nureflex appartient à la famille Ibuprofène
 Dans la fiche du patient on met Allergie Ibuprofène

| Fichier des prescriptions - Docteur Ninon CF | REMONINI    |                        |                         |                       |                           |                   |
|----------------------------------------------|-------------|------------------------|-------------------------|-----------------------|---------------------------|-------------------|
| Quitter Conversion en DC                     |             |                        |                         |                       |                           |                   |
| Voir <tous></tous>                           |             |                        |                         |                       |                           |                   |
| A Nom du médicament o T                      | Nom         | NUREFLEX 400MG CPR     | 20                      |                       |                           |                   |
| FUNGIZONE 10% SUSP BUY 40ML                  |             |                        |                         |                       |                           |                   |
| HEXTRIL 0, 1% BAIN BOUCHE SOL 200ML          |             |                        | X                       |                       |                           |                   |
| HEXTRIL 0,1% BAIN BOUCHE SOL 400ML           |             |                        |                         |                       |                           |                   |
| IBUPROFENE 200MG BIOGARAN CPR 30             | Genre       | ANTALGIQUE             |                         | •                     |                           |                   |
| INSADOL COMP/ALIM CPR 40                     | Famile      | TBUPROFENE             |                         |                       |                           |                   |
| LYSO 6 CPR 30                                |             |                        |                         |                       |                           |                   |
| LYSOCLINE (7 jours)                          | rosologie   | 1 comprime en cas de l | uouleurs, a renouvelers | n beson o neures apro | es (NE PAS DEPASSER 3 COM | PRIMES PAR JOUR)  |
| LYSOCLINE 300MG GELULE 12                    |             |                        |                         |                       |                           |                   |
| MISSILOR GE 0,75MUI/125MG CPR 20             |             |                        |                         |                       |                           |                   |
| NIFLURIL 250MG GELULE 30                     |             |                        |                         |                       |                           |                   |
| NUREFLEX 200MG CPR 30                        | Commentain  | e                      |                         |                       |                           |                   |
| NUREFLEX 400MG CPR 20                        |             |                        |                         |                       |                           |                   |
| PANSORAL GEL P/DENTS TUB 15ML                |             | _                      |                         |                       |                           |                   |
| PARALYOC 500MG LYOPHILISAT ORAL 16           |             | Pour adultes uniqu     | ement                   |                       |                           |                   |
| PAROEX 0, 12% BAIN BOUCHE FL 300ML           | Code produi | 1 3400934168475        | Choisir                 | Effacer               | Posologie                 | Monographie       |
| PAROEX 0,12% BAIN BOUCHE FL 500ML            | conc proce  |                        |                         | Linder                | . obologie                | There groups in a |
| PHYSIOMYCINE 300MG GELULE 16                 |             |                        | Convertir en DC         |                       |                           |                   |
| PIASCLEDINE 300MG GELULE 15                  |             |                        |                         |                       |                           |                   |
| PREXIDINE 0, 12% BAIN BOUCHE 200ML           |             |                        |                         |                       |                           |                   |
| PYOSTACINE 500MG CPR SECABLE 100             |             |                        |                         |                       |                           |                   |
| RODOGYL CPR 20                               |             |                        |                         |                       |                           |                   |
| ROVAMYCINE 1,5MUI CPR 16                     |             |                        |                         | Nouveau Sup           | primer Glossaire          |                   |
|                                              |             |                        |                         |                       |                           |                   |

|            | Donn       | ées bio    | Antécédents     | Prescriptions<br>chroniques | \$   | Allergies | 0       | ₽   |
|------------|------------|------------|-----------------|-----------------------------|------|-----------|---------|-----|
| +          | $\diamond$ | Ibuprofène |                 |                             |      |           | 16/05/1 | 7 🔺 |
| $\Diamond$ |            |            |                 |                             |      |           |         |     |
| ×          |            |            |                 |                             |      |           |         |     |
|            |            |            |                 |                             |      |           |         |     |
|            |            |            |                 |                             |      |           |         |     |
|            |            |            |                 |                             |      |           |         |     |
|            |            |            | L'état du patie | ent a été revu auj          | ourd | hui       |         | -   |

# Lors de la rédaction d'une ordonnance

| 🕠 LOGOS_w aide à la prescription 1.0.A - Docteur Ninon CREMONINI                                                                                     | – 🗆 X                                                                                                    |
|----------------------------------------------------------------------------------------------------|----------------------------------------------------------------------------------------------------|
| Quitter Nouvelle Enregistrer                                                                                                    | Image: Image     Historique       Image: Image: Imag |
| Taille (en cm) 163 Made 64 ans 10                                                                                                    | mois                                                                                                    |
| Poids (en kg) 62,0 Créatininémie (micromoles/l) Allaitement Grossesse                                                                                |                                                                                                    |
| Antécédents Prescriptions chroniques Allergies                                                                                                    |                                                                                                    |
| L Suprofène                                                                                                    | Liste Ordonnances types Pharmacopée                                                                                                    |
|                                                                                                    | Banque Claude Bernard 5.0.4.8 - 01/05/2017 - 21/04/2017                                                                                                    |
|                                                                                                    | Spécialités médicamenteuses                                                                                                    |
|                                                                                                    | <ul> <li>Tri par nom</li> <li>Tri par prix</li> </ul>                                                                                                    |
|                                                                                                    | Prix par ucd 🖥                                                                                                    |
|                                                                                                    |                                                                                                    |
| Le: 16/05/2017                                                                                                    |                                                                                                    |
|                                                                                                    |                                                                                                    |
|                                                                                                    |                                                                                                    |
|                                                                                                    |                                                                                                    |
|                                                                                                    |                                                                                                    |
|                                                                                                    |                                                                                                    |
|                                                                                                    |                                                                                                    |
|                                                                                                    |                                                                                                    |
|                                                                                                    |                                                                                                    |
|                                                                                                    |                                                                                                    |
|                                                                                                    | Recherche par spécialité 🔹 👻                                                                                                    |
|                                                                                                    | Recherche (tapez les premières lettres) :                                                                                                    |
|                                                                                                    |                                                                                                    |
|                                                                                                    | Ok Monographie Documents officiels                                                                                                    |
| ↑         Analyser         ✓ Afficher les détails<br>de l'analyse         Convertir l'ordonnance<br>en DC         Conserver comme<br>ordonnance type | Rédaction libre                                                                                                    |

# Avec le LAP

#### ⇒On fait l'ordonnance

| 🕡 LOO     | GOS_w aide à la prescription 1.0.A - Docteur l        | Ninon CREMONINI                  |                             |                          |               |                            | _                       |                 | ×         |
|-----------|-------------------------------------------------------|----------------------------------|-----------------------------|--------------------------|---------------|----------------------------|-------------------------|-----------------|-----------|
| Quitter   | Nouvelle Enregistrer                                  | Mise en page                     | Acte gratuit                | SMG<br>A4 dupli ▼        | ©<br>Email    | Imprimer V                 | •                       | Liens           | ?<br>Aide |
| Taille (e | n cm) 163                                             | Mad                              |                             | 64 ans 10 r              | nois          |                            |                         |                 |           |
| Poids (e  | n kg) 62,0 Créatininémie (micromoles/l)               | Allaiteme                        | nt 🗌 Grossesse              |                          |               |                            | Histoire n<br>du patier | nedicamen<br>nt | iteuse    |
| Antécé    | idents Prescriptions chroniques Allergies             |                                  |                             |                          |               |                            |                         |                 |           |
|           | V Ibuprofène                                          |                                  |                             |                          | Liste         | Ordonnances type           | es Pharmacopée          |                 |           |
| +         |                                                       |                                  |                             |                          | Banqu         | ue Claude Bernard 5.0.4.   | 8 - 01/05/2017 - 21/    | 04/2017         |           |
| •         |                                                       |                                  |                             |                          | Spécialités m | édicamenteuses             |                         |                 | •         |
| 4         |                                                       |                                  |                             |                          |               | • Tri par nom              | 🗋 Tri par prix          |                 |           |
|           |                                                       |                                  |                             |                          | ۵             |                            |                         | Prix par uc     | :d 🗓      |
|           |                                                       |                                  |                             | <b>.</b>                 | NUREFLEX 40   | 00MG CPR 20                |                         | 0,1             | 10 🔺      |
| Le: 16    | 5/05/2017                                             | Co                               | ut total calculable d       | le l'ordonnance : 1.16 € |               |                            |                         |                 |           |
| 1.16 €    | NUREFLEX 400MG CPR 20                                 |                                  |                             | 3400934168475            |               |                            |                         |                 |           |
|           | 1 comprimé le matin, le midi et le soir pendant       | 4 jours                          |                             | Convertir en DC          |               |                            |                         |                 |           |
|           |                                                       |                                  |                             | 🔌 Posologie              |               |                            |                         |                 |           |
|           |                                                       |                                  | Monographie                 | 🐣 <u>E</u> nlever        |               |                            |                         |                 | - 11      |
|           | Ce produit est pris en compte pour la sécurisation de | l'ordonnance                     | Documents                   | 💾 Conserver              |               |                            |                         |                 |           |
|           |                                                       | 📕 Peut alt                       | érer la vigilance de        | s conducteurs            |               |                            |                         |                 | - 11      |
|           |                                                       |                                  |                             |                          |               |                            |                         |                 |           |
|           |                                                       |                                  |                             |                          |               |                            |                         |                 | -         |
|           |                                                       |                                  |                             |                          |               | 1 - hi 1                   | i.                      |                 |           |
|           |                                                       |                                  |                             |                          | Recherche p   | ar spécialité              |                         |                 | •         |
|           |                                                       |                                  |                             |                          | Recherche (ta | apez les premières lettres | ):                      |                 |           |
|           |                                                       |                                  |                             |                          | NURE          |                            |                         |                 | <b>9</b>  |
|           |                                                       |                                  |                             |                          | 0             | k Monogr                   | aphie Docum             | ents offici     | iels      |
|           |                                                       |                                  |                             |                          |               |                            |                         |                 |           |
| Ŷ         | ♣ Analyser Afficher les déta<br>de l'analyse          | ils Convertir l'ordonna<br>en DC | ance Conserver<br>ordonnanc | comme 🗪                  |               | Rédactio                   | n libre                 |                 |           |

# Avec le LAP

# Obligation d'analyser automatiquement au moment de l'impression (fonction non optionnelle et non débrayable) Obligation de permettre d'analyser à tout moment avant l'impression

| LOGOS_w aide à la prescription 1.0.A - Docteur Ninon CREMONINI                                                             | ×                                                                                         |
|----------------------------------------------------------------------------------------------------|-------------------------------------------------------------------------------------------|
| Quitter Nouvele Enregistrer Acte graduit SMG<br>Nee en page Avec un dupicata Art dupi                                      | Image ingerer v     Historique     Image ingerer v                                        |
| Taile (en cm) 163 Mad 64 ans 10                                                                                            | Dimois                                                                                    |
| Poids (en kg) 62,0 Créatininémie (micromoles/l) Allaitement Grossesse                                                      | du patient                                                                                |
| Antécédents Prescriptions chroniques Allergies                                                                             |                                                                                           |
| + Nuprofère                                                                                                    | Liste Ordonnances types Pharmacopée Banque Claude Bernard 5.0.4.8 01/05/2017 - 21/04/2017 |
|                                                                                                    | Spécialtés médicamenteuses 👻                                                              |
|                                                                                                    | Triper nom     O Triper prix                                                              |
|                                                                                                    | Prix per ucid D                                                                           |
|                                                                                                    | NLKEFLEX 400MG GPR 20 0,10 A                                                              |
| Le: 16/05/2017 Cout total calculable de l'ordonnance : 1.16 €                                                              |                                                                                           |
| 1.16 € NUREFLEX 400MG CPR 20 3400934168475     1 comprimé le matin, le midi et le soir pendant 4 jours     Convertir en DC |                                                                                           |
| ALD Posologie                                                                                                    |                                                                                           |
| NR<br>NS Monographie A Enlever                                                                                             |                                                                                           |
| Ce produit est pris en compte pour sign de l'ordonnance Documents 💾 Conserver                                              |                                                                                           |
| Peut altérer la viglance des conducteurs                                                                                   |                                                                                           |
|                                                                                                    |                                                                                           |
|                                                                                                    |                                                                                           |
|                                                                                                    |                                                                                           |
|                                                                                                    | Recherche (tapez les premières lettres):                                                  |
|                                                                                                    | NRE                                                                                       |
|                                                                                                    | Ok Monographie Documents officiels                                                        |
|                                                                                                    |                                                                                           |
|                                                                                                    | Rédaction lère                                                                            |
| de lanaiyse cribe didoimairee type                                                                                         |                                                                                           |

# Si message d'alerte

| EFLEX 400MG CPR<br>ec NUREFLEX 400M | <u>20</u> Ibuprofène<br>IG CPR 20                                                      | <u>reto</u>                                                                                                    |                                                                                                    |
|-------------------------------------|----------------------------------------------------------------------------------------|----------------------------------------------------------------------------------------------------|----------------------------------------------------------------------------------------------------|
| EFLEX 400MG CPR<br>ec NUREFLEX 400M | <u>20</u> Ibuprofène<br>IG CPR 20                                                      | <u>reto</u>                                                                                                    |                                                                                                    |
| EFLEX 400MG CPR                     | <u>20</u> Ibuprofène<br>IG CPR 20                                                      | <u>reto</u>                                                                                                    | NIT.                                                                                                    |
| EFLEX 400MG CPR                     | <u>20</u> Ibuprofène<br>IG CPR 20                                                      | <u>reto</u>                                                                                                    | 1117                                                                                                    |
| ec NUREFLEX 400M                    | G CPR 20                                                                               | <u>reto</u>                                                                                                    | ur.                                                                                                    |
| ec NUREFLEX 400M                    | IG CPR 20                                                                              | <u>reto</u>                                                                                                    | NUT .                                                                                                    |
| ec NUREFLEX 400M                    | IG CPR 20                                                                              | <u>reto</u>                                                                                                    | )r                                                                                                    |
|                                     |                                                                                        |                                                                                                    | 2 COLOR                                                                                                    |
|                                     |                                                                                        |                                                                                                    |                                                                                                    |
| né par : Comprimé.                  |                                                                                        |                                                                                                    |                                                                                                    |
| · · ·                               |                                                                                        |                                                                                                    |                                                                                                    |
| Princip                             | es Actifs                                                                              | Quantité                                                                                                    |                                                                                                    |
| ofène                               |                                                                                        | 400 mg                                                                                                    |                                                                                                    |
| ent : saccharose                    |                                                                                        |                                                                                                    |                                                                                                    |
|                                     |                                                                                        |                                                                                                    |                                                                                                    |
|                                     | Excipients                                                                             |                                                                                                    |                                                                                                    |
| ique acide (E570)                   |                                                                                        |                                                                                                    |                                                                                                    |
| (E551) colloïdale ar                | nhydre (aérosil 200)                                                                   |                                                                                                    |                                                                                                    |
|                                     |                                                                                        |                                                                                                    |                                                                                                    |
| i<br>i                              | Princip<br>ofène<br>ient : saccharose.<br>rique acide (E570)<br>e (E551) colloïdale ar | Principes Actifs         ofène         ient : saccharose.         Excipients         rique acide (E570)         e (E551) colloïdale anhydre (aérosil 200) | Principes Actifs     Quantité       ofène     400 mg       ient : saccharose.     Excipients       rique acide (E570)       e (E551) colloïdale anhydre (aérosil 200) |

| 🕡 logo                  | S_w aide à la prescription 1.0.A - Docteur                                       | r Ninon CREMONINI                    |                            |                                 | - 0                             | ×       |
|-------------------------|----------------------------------------------------------------------------------|--------------------------------------|----------------------------|---------------------------------|---------------------------------|---------|
| Quitter                 | Nouvelle Enregistrer                                                             | Mise en page     Acte gratuit        | ] SMG<br>ta A4 dupli ▼     | Email Imprimer                  | e Jiens                         | s Aide  |
| Taille (en d            | m) 163                                                                           | Made                                 | 64 ans 10                  | mois                            |                                 |         |
| Poids (en k<br>Antécéde | xg) 62,0 Créatininémie (micromoles/l)<br>ents Prescriptions chroniques Allergies | Allaitement Grossess                 | e                          |                                 | Histoire médicame<br>du patient | enteuse |
| L                       | Ibuprofène                                                                       |                                      | <b>.</b>                   | Liste Ordonnances ty            | pes Pharmacopee                 |         |
| •                       |                                                                                  |                                      |                            | Banque Claude Bernard 5.0.4     | 4.8 - 01/05/2017 - 21/04/2017   | <u></u> |
| < 🔹 🚥                   |                                                                                  |                                      |                            | Spécialités médicamenteuses     |                                 | -       |
|                         |                                                                                  |                                      |                            | <ul> <li>Tri par nom</li> </ul> | O Tri par prix                  |         |
|                         |                                                                                  |                                      |                            | <b>A</b>                        | Prix par                        | ucd 🗓   |
|                         |                                                                                  |                                      |                            | NUREFLEX 400MG CPR 20           | 0                               | ,10 🔺   |
| Le: 16/0                | 5/2017                                                                           | Cout total calculabl                 | e de l'ordonnance : 1.16 € |                                 |                                 |         |
| 1.16 €                  | NUREFLEX 400MG CPR 20                                                            | nt 4 iours                           | 3400934168475              |                                 |                                 |         |
| ALD                     | r comprime re maan, ie maaret ie son pendar                                      | 1 - 10013                            | Convertir en DC            |                                 |                                 | _       |
|                         |                                                                                  |                                      | 💉 Posologie                |                                 |                                 |         |
| NS NS                   |                                                                                  | Monographie                          | e 🐣 Enlever                |                                 |                                 |         |
|                         | Ce produit est pris en compte pour la sécurisation d                             | e l'ordonnance Documents             | 💾 Conserver                |                                 |                                 |         |
|                         |                                                                                  | Peut altérer la vigilance            | des conducteurs            |                                 |                                 |         |
|                         |                                                                                  |                                      |                            |                                 |                                 |         |
| 5                       |                                                                                  |                                      | E                          |                                 |                                 | 궈니      |
|                         |                                                                                  | 刘 e médic                            | rament                     | nrescrit                        | nasse                           | H₽      |
|                         |                                                                                  |                                      |                            | preserri                        | pusse                           | •       |
|                         |                                                                                  |                                      |                            | a d'allana                      | io                              | Γ       |
|                         |                                                                                  | en rouge                             | encu                       | s u ullerg                      | IE                              | 0       |
|                         |                                                                                  |                                      |                            |                                 |                                 |         |
|                         |                                                                                  |                                      |                            | Ok Mono                         | graphie Documents offi          | iciels  |
|                         | Anglucor Afficher les dét                                                        | tails Convertir l'ordonnance Conserv | er comme 👝                 | Rédaci                          | tion libre                      |         |
| U <sup>-</sup>          | de l'analyse                                                                     | en DC ordonna                        | ince type 🔽                |                                 |                                 |         |

# Demande de confirmation

#### LOGOS\_w aide à la prescription 1.0.A - Docteu...

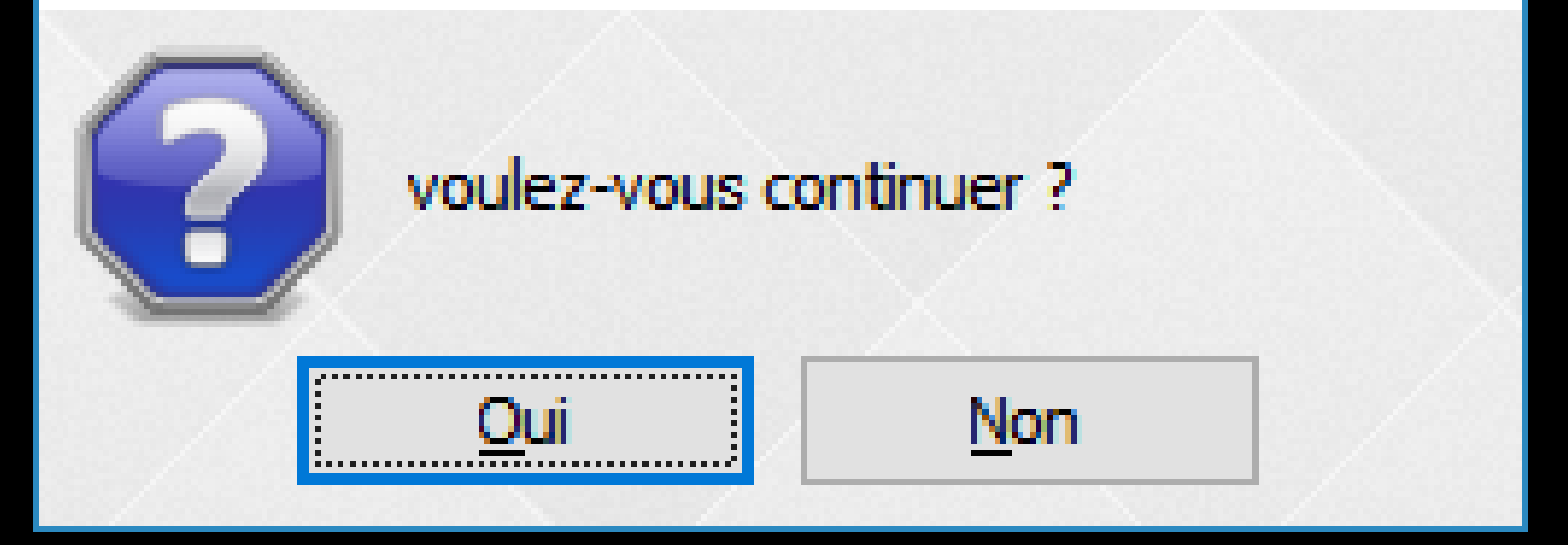

Avec une banque de données médicamenteuses

- Certains termes ne sont pas très précis
- Terrain allergique (c'est plutôt vague)
- Si on prescrit du Nureflex, on clique sur impression, on a effectivement un message d'alerte
- Mais on a également un message d'alerte si on prescrit du Clamoxy

# Avec une banque de données médicamenteuses

- Il faut chercher non pas à "allergie" mais à "hypersensibilité"
- Les banques de données médicamenteuses sont établies pour la partie scientifique, par des médecins et pour les médecins

Pourquoi dire "saignement de nez" quand on peut dire "épistaxis", ce serait trop simple....

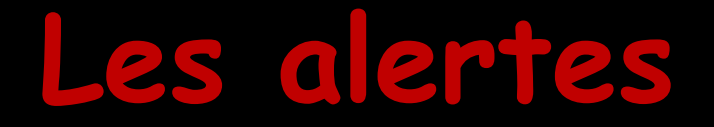

#### Marchent aussi bien dans Genre que dans Famille

Clamoxyl

⇒Genre : Antibiotique
⇒Famille : pénicilline

| Fichier des prescriptions - Docteur Ninon (            | CREMONINI    |                                                                 |                            |         |                    |             |  |
|--------------------------------------------------------|--------------|-----------------------------------------------------------------|----------------------------|---------|--------------------|-------------|--|
| Quitter Conversion en DC                               |              |                                                                 |                            |         |                    |             |  |
| Voir <tous></tous>                                     | K            |                                                                 |                            |         |                    |             |  |
| Nom du médicament 🔍 🗍                                  | Nom          | CLAMOXYL 500MG GE                                               | LULE 12                    |         |                    |             |  |
| ALODONT BAIN BOUCHE 500ML                              |              |                                                                 |                            |         |                    |             |  |
| ARTOTEC 50MG/0,2MG CPR 30                              |              |                                                                 |                            |         |                    |             |  |
| AUGMENTIN 1G/125MG AD SACHET 12                        | Conro        |                                                                 |                            | -       |                    |             |  |
| AUGMENTIN 500 mg (24 comprimés)                        | Genre        | ANTIDIOTIQUE                                                    |                            | •       |                    |             |  |
| AUGMENTIN 500MG/62, 5MG AD CPR 16                      | Famille      | Famile PENICILLINE                                              |                            |         |                    |             |  |
| BI-MISSILOR GE 250MG CPR 10                            | Posologia    | Porchoria 1 célule le matin et 1 célule le coir pendant 6 jours |                            |         |                    |             |  |
| BIRODOGYL CPR 10                                       | Posoiogie    | I gelue le maur et I y                                          | jelule le soli periodiri o | Jours   |                    |             |  |
| BUCCAGEL GEL BUCCAL TUB 15ML                           |              |                                                                 |                            |         |                    |             |  |
| CEBUTID 50MG CPR 30                                    |              |                                                                 |                            |         |                    |             |  |
| Cétylpyridinium chlorure + chlorobutanol + eugénol 0,1 |              |                                                                 |                            |         |                    |             |  |
| CLAMOXYL 1G CPR DISPERSIBLE 3                          | Commentaire  |                                                                 |                            |         |                    |             |  |
| CLAMOXYL 1G CPR DISPERSIBLE 6                          |              |                                                                 |                            |         |                    |             |  |
| CLAMOXYL 125MG PDR 60ML                                |              | Pour adultes uniquement                                         |                            |         |                    |             |  |
| CLAMOXYL 250MG PDR 60ML                                |              | X                                                               |                            |         |                    |             |  |
| CLAMOXYL 500 mg (suspension buvable)                   | Code produit | 3400931587538                                                   | Choisir                    | Effacer | Posologie          | Monographie |  |
| CLAMOXYL 500MG GELULE 12                               |              |                                                                 |                            |         |                    |             |  |
| CUTERPES 1% GEL DERM TUB 5G                            |              |                                                                 | Convertir en DC            |         |                    |             |  |
| DAFALGAN 500MG CPR 16                                  |              |                                                                 |                            |         |                    |             |  |
| DAKTARIN 2% GEL BUCCAL TUB 40G                         |              |                                                                 |                            |         |                    |             |  |
| DALACINE 300MG GELULE 16                               |              |                                                                 |                            | 1       | A. %               |             |  |
| DYNEXAN 2% CREME BUCCALE TUB 10G                       |              |                                                                 |                            |         |                    |             |  |
| EFFERALGAN 500MG CPR 16                                | ]            |                                                                 |                            | Nouveau | Supprimer Glossair | e .         |  |
|                                                        |              |                                                                 |                            |         |                    |             |  |

# Les alertes

Dans la fiche d'acte du patient si on note allergie Antibiotique message d'alerte dans le module d'ordonnance, si on prescrit un médicament dont le genre est Antibiotique

Si on met allergie pénicilline message d'alerte que pour les médicaments dont la famille est pénicilline